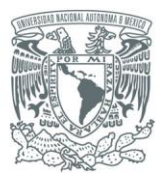

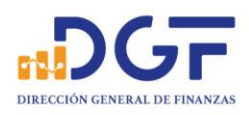

# *Guía para realizar Transferencias a los Convenios BBVA Bancomer CIE 1407279 y CIE 01323369*

El presente documento muestra imágenes de plataformas de diferentes bancos, considerando solo perfiles de persona físicas, por lo que pudieran no ser iguales a los perfiles de personas Morales, sin embargo, la información requerida en todo caso será la misma.

Cabe mencionar que habiendo dado de alta la o las cuentas de estos convenios en su plataforma, cada Banco tiene un tiempo de espera diferente (de hasta 3 horas) para poder empezar a realizar Transferencias.

# INDICE.

| Guía para realizar Transferencias a los Convenios BBVA Bancomer CIE 1407279 y CIE 01323369 desde Banamex.      | . 2 |
|----------------------------------------------------------------------------------------------------|-----|
| Guía para realizar Transferencias a los Convenios BBVA Bancomer CIE 1407279 y<br>CIE 01323369 desde Banorte    | 13  |
| Guía para realizar Transferencias a los Convenios BBVA Bancomer CIE 1407279 y<br>CIE 01323369 desde Santander  | 17  |
| Guía para realizar Transferencias a los Convenios BBVA Bancomer CIE 1407279 y<br>CIE 01323369 desde Scotiabank | 21  |
| Guía para realizar Transferencias a los Convenios BBVA Bancomer CIE 1407279 y<br>CIE 01323369 desde HSBC       | 26  |

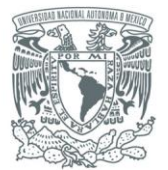

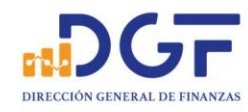

# Guía para realizar Transferencias a los Convenios BBVA Bancomer CIE 1407279 y CIE 01323369 desde Banamex.

# 1.-Ingrese a bancanet de Banamex.

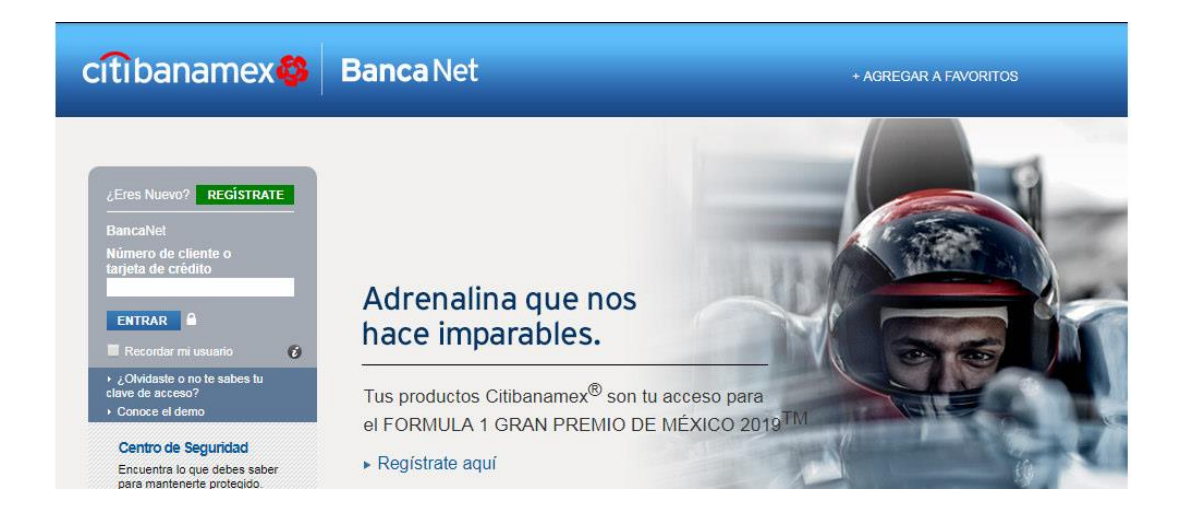

# 2.-Seleccione "Transferencias y pagos" y de clic en la opción "Dar de alta cuenta, tarjetas, servicios, otros "

| citibanamex 😵                                   | Banca Net                                                                      |            |       |
|-------------------------------------------------|--------------------------------------------------------------------------------|------------|-------|
| Saldos Transferencias y pagos                   | Inversiones Otros productos Configuración                                      | Ayuda 🕶    | Salir |
| Qué deseas hacer                                | ?                                                                              |            |       |
| Transferir o pagar                              | Ingresa los datos de la operación                                              |            |       |
| Dar de alta cuenta,<br>tarjeta, servicio, otros | Podrás dar de alta cuentas, tarjetas, celulares, créditos, servicios y órdenes | s de pago. |       |
| Modificar altas                                 | ¿Qué deseas dar de alta?                                                       |            |       |
| Pagar impuestos                                 | selecciona una opcion                                                          |            |       |
| Comprobantes 🗸 🗸                                | Continuar Cancelar                                                             |            |       |
| CDMX                                            |                                                                                |            |       |
| Impuestos                                       |                                                                                |            |       |

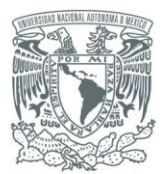

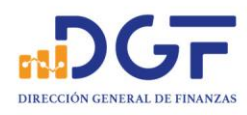

### 3.-Seleccione la opción "Cuenta de otro banco"

### ¿Qué deseas hacer?

| Transferir o pagar                              | Ingresa los datos de la op                                                              | eración |  |  |
|-------------------------------------------------|-----------------------------------------------------------------------------------------|---------|--|--|
| Dar de alta cuenta,<br>tarjeta, servicio, otros | Podrás dar de alta cuentas, tarjetas, celulares, créditos, servicios y órdenes de pago. |         |  |  |
| Modificar altas                                 | ¿Qué deseas dar de alta?                                                                |         |  |  |
|                                                 | Selecciona una opción                                                                   | ~       |  |  |
| Pagar impuestos                                 | Selecciona una opción                                                                   |         |  |  |
| Comprobantes 🗸 🗸                                | Cuenta Citibanamex                                                                      | >       |  |  |
| CDMX                                            | Cuenta de otro banco                                                                    | >:      |  |  |
| Impuestos                                       | Tarjeta de crédito otro banco o departamental                                           |         |  |  |
| Comprohante electrónico                         | Servicio                                                                                |         |  |  |
| de pago interbancario<br>(CEP)                  | Crédito de otro banco                                                                   |         |  |  |
| 40                                              | Orden de pago                                                                           |         |  |  |
| Ver movimientos de<br>BancaNet                  |                                                                                         |         |  |  |
| Domiciliar un pago                              |                                                                                         |         |  |  |

### 4.-Se abrirá un submenú con las opciones para dar de alta la cuenta, seleccionamos "Cuenta CLABE"

### ¿Qué deseas hacer?

| Transferir o pagar                                                                                              | Ingresa los datos de la operación                                                       |   |  |  |  |
|----------------------------------------------------------------------------------------------------|-----------------------------------------------------------------------------------------|---|--|--|--|
| Dar de alta cuenta,<br>tarjeta, servicio, otros                                                                 | Podrás dar de alta cuentas, tarjetas, celulares, créditos, servicios y órdenes de pago. |   |  |  |  |
| Modificar altas                                                                                                 | ¿Qué deseas dar de alta?                                                                |   |  |  |  |
| Dagar impuestes                                                                                                 | Selecciona una opción                                                                   | ~ |  |  |  |
| ragar impuestos                                                                                                 | Selecciona una opción                                                                   |   |  |  |  |
| Comprobantes 🗸                                                                                                  | < Cuenta de otro banco                                                                  |   |  |  |  |
| CDMX                                                                                                    | Cuenta CLABE                                                                            |   |  |  |  |
| Impuestos                                                                                                    | Tarjeta de débito                                                                       |   |  |  |  |
| an an teacharan an teacharan an teacharan an teacharan an teacharan an teacharan an teacharan an teacharan an t | Número celular ligado a cuenta                                                          |   |  |  |  |
| Comprobante electrónico                                                                                         |                                                                                         |   |  |  |  |

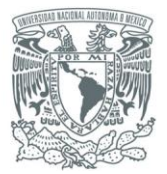

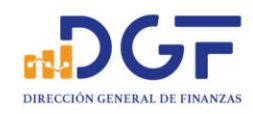

### 5.-Una vez seleccionado cuenta CLABE, de clic en el botón de "Continuar"

### ¿Qué deseas hacer?

| Transferir o pagar                                     | Ingresa los datos de la operación                                                       |   |  |
|--------------------------------------------------------|-----------------------------------------------------------------------------------------|---|--|
| <u>Dar de alta cuenta,</u><br>tarjeta, servicio, otros | Podrás dar de alta cuentas, tarjetas, celulares, créditos, servicios y órdenes de pago. |   |  |
| Modificar altas                                        | ¿Qué deseas dar de alta?                                                                |   |  |
| Pagar impuestos                                        | Cuenta CLABE                                                                            | ~ |  |
| Comprobantes ~                                         | Continuar > Cancelar                                                                    |   |  |

CDMX

Ingresamos la cuenta CLABE proporcionada (**012914002014072795**), Tipo de persona "Persona moral" Razón social "**UNIVERSIDAD NACIONAL AUTONOMA DE MEXICO**"(sin acentos), Nombre de identificación o alias, ingrese el más conveniente para identificarlo de entre todas nuestras cuentas dadas de alta con anterioridad. (Por ejemplo CIE 1407279), Después de click en el botón de "Continuar"

#### ¿Qué deseas hacer?

| Transferir o pagar                               | Captura                            | Verificación                      | Confirmación                     |
|--------------------------------------------------|------------------------------------|-----------------------------------|----------------------------------|
| Dar de alta cuenta,                              | ۲                                  | 0                                 | 0                                |
| tarjeta, servicio, otros                         | Alta de cu                         | ienta de otro b                   | panco                            |
| Modificar altas                                  | Indica los datos del al            | ta y da clic en "Continuar".      | Ponga la CLABE interbancaria del |
| Pagar impuestos                                  | ¿Qué dato tienes de la<br>de alta? | a cuenta del beneficiario para da | Convenio CIE que corresponda     |
| Comprobantes V                                   | Cuenta CLABE                       |                                   | ~                                |
| CDMX                                             | CLABE interbancaria:               |                                   |                                  |
| Impuestos                                        | 0129140020140727                   | 95                                |                                  |
| Comprobante electrónico<br>de pago interbancario | Tipo de persona:                   |                                   |                                  |
| Ver movimientos de                               | Persona moral                      | ~                                 |                                  |
| BancaNet                                         | Razón social:                      |                                   | Ponga en Alias el Número de      |
| Domiciliar un pago                               | Nombre con el que ide              | entificarás                       | Convenio CIE que corresponda     |
|                                                  | este pago (alias):                 |                                   |                                  |
|                                                  | UNAM-1407279                       |                                   |                                  |
|                                                  |                                    |                                   |                                  |
|                                                  | Continuar + Cancelar               |                                   |                                  |

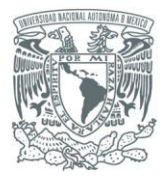

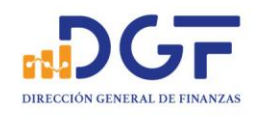

6.-Nos mostrará los datos que dimos de alta, en caso de estar correctos confirmamos con dando clic en botón de "**Aceptar**", en caso contrario, damos clic en "**Regresar"** para editar los datos que estén incorrectos.

#### ¿Qué deseas hacer?

| <u>Transferir o pagar</u>                        | Captura<br>●                                          | Verificación                               | Confirmación<br>—o             |
|--------------------------------------------------|-------------------------------------------------------|--------------------------------------------|--------------------------------|
| Dar de alta cuenta,<br>tarjeta, servicio, otros  | Alta de cuenta c                                      | le otro banco                              |                                |
| Modificar altas                                  | Confirma los datos que ingresaste, y                  | / sin son correctos, haz clic en "Acep     | tar" para enviar tu operación. |
| Pagar impuestos                                  |                                                       |                                            |                                |
| Comprobantes 🗸 🗸                                 | Basado en:                                            | Cuenta CLABE                               |                                |
|                                                  | CLABE interbancaria:                                  | 0129 1400 2014 0727 95                     |                                |
| СБМХ                                             | Banco:                                                | BBVA BANCOMER                              |                                |
| Impuestos                                        | Tipo de persona:                                      | Persona moral                              |                                |
| Comprobante electrónico<br>de pago interbancario | Razón social:                                         | UNIVERSIDAD NACIONAL<br>AUTONOMA DE MEXICO |                                |
| (CEP)                                            | Nombre con el que identificarás<br>este pago (alias): | UNAM-1407279                               |                                |
| Ver movimientos de<br>BancaNet                   | Monto máximo que autorizas pagar                      | \$ 2.00                                    |                                |
| Domiciliar un pago                               |                                                       |                                            |                                |
|                                                  | Aceptar ► Regresar ► C                                | Cancelar                                   |                                |

Debes esperar 30 minutos para realizar tu primer pago a este beneficiario.

# 7.-Confirmamos la operación con la clave dinámica de nuestro NetKey (el físico o móvil que tengamos habilitado)

| Dartu poquridad, cata operación debe eor                                                                                                    | ralidada con tu NotKou Móvil                                                                                                    |
|----------------------------------------------------------------------------------------------------|----------------------------------------------------------------------------------------------------|
| esta operación debe ser v<br>resde Citibanamex Móvil elige la opción de N<br>parecen a continuación, presiona "Generar ci<br>na nueva clave que debes capturar en el sigu | anciada con la verkey Movil.<br>etKey Móvil, ingresa los números que<br>ave dinámica" y el sistema te devolverá<br>liente recuadro. |
| Clave dinámica:                                                                                                    | 66654052                                                                                                    |
| Respuesta:                                                                                                    |                                                                                                    |
|                                                                                                    |                                                                                                    |
|                                                                                                    | Cancelar Continuar                                                                                                    |
|                                                                                                    |                                                                                                    |

Página 5|36

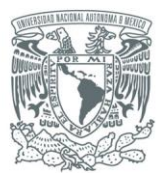

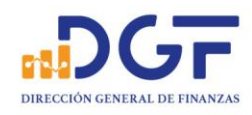

### 8.-Nos confirmará el movimiento e indicará el tiempo de espera para poder realizar depósitos a la cuenta.

#### ¿Qué deseas hacer? Captura Verificación Confirmación Transferir o pagar . . Dar de alta cuenta, tarjeta, servicio, otros Alta de cuenta de otro banco Modificar altas ✓ Tu alta ha sido aplicada. Número de autorización 31543432. Pagar impuestos Basado en: Cuenta CLABE Comprobantes Terminación de CLABE 795 interbancaria: CDMX Banco: BBVA BANCOMER Impuestos Tipo de persona: Persona moral Comprobante electrónico UNIVERSIDAD NACIONAL Razón social: de pago interbancario AUTONOMA DE MEXICO (CEP) Nombre con el que identificarás UNAM-1407279 Ver movimientos de BancaNet este pago (alias): Monto máximo que autorizas pagar \$ 2.00 a este beneficiario: Domiciliar un pago ebes esperar 30 minutos para realizar tu primer pago a este beneficiario. Agregar otro beneficiario Imprimir Las cuentas incorporadas a las que NO realices un despósito en un plazo de 1 año, serán dadas de baja en forma automática y deberás incorporarlas nuevamente.

#### 9.-Después esperar el tiempo requerido, ingresamos nuevamente a la sección de Transferencias y pagos

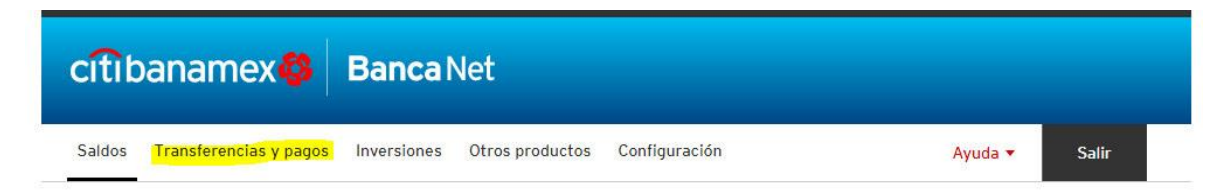

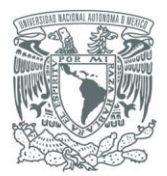

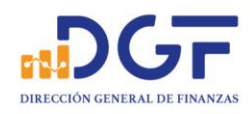

# 10.-Seleccionamos la opción "Trasferir o pagar "

# ¿Qué deseas hacer?

| <u>Transferir o pagar</u>                                 | Captura                                  | Verificación                           | Confirmación                    |
|-----------------------------------------------------------|------------------------------------------|----------------------------------------|---------------------------------|
| Dar de alta cuenta,<br>tarjeta, servicio, otros           | Ingresa los                              | s datos de la opei                     | ración                          |
| Modificar altas                                           | Podrás transferir a cual                 | quier banco, pagar tarjetas de crédito | y servicios, y órdenes de pago. |
| Pagar impuestos                                           | Cuenta de retiro:                        |                                        |                                 |
| Comprobantes 🗸 🗸                                          | Selecciona una opció                     | n                                      | ~                               |
| CDMX                                                      | Cuenta de depósito:                      |                                        |                                 |
| Impuestos                                                 | Selecciona una opció                     | n                                      | ~                               |
| Comprobante electrónico<br>de pago interbancario<br>(CEP) | <ul> <li>Actualizar cuenta(s)</li> </ul> |                                        |                                 |
| Ver movimientos de<br>BancaNet                            | Continuar > 0                            | Cancelar                               |                                 |

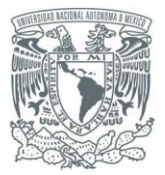

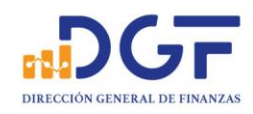

### 11.-Seleccionamos la cuenta de retiro y cuenta de depósito

### ¿Qué deseas hacer?

| Transferir o pagar                                        | Captura                   | Verificación                       | Confirmación                         |   |
|-----------------------------------------------------------|---------------------------|------------------------------------|--------------------------------------|---|
| <u>Dar de alta cuenta,<br/>tarjeta, servicio, otros</u>   | Ingresa los               | datos de la op                     | peración                             |   |
| Modificar altas                                           | Podrás transferir a cualo | quier banco, pagar tarjetas de cre | édito y servicios, y órdenes de pago |   |
| <sup>o</sup> agar impuestos                               | Cuenta de retiro:         |                                    |                                      |   |
| Comprobantes 🗸 🗸                                          | Cta. Cheques - MXN -      | 577                                | Disponible: MXN 91.14                | ~ |
| CDMX                                                      | Cuenta de depósito:       |                                    |                                      |   |
| Impuestos                                                 | UNAM-1407279-BBVA         | A BANCOMER-CLABE-795-UNI           | /ERSIDAD NACIONAL                    | ~ |
| Comprobante electrónico<br>de pago interbancario<br>(CEP) | → Actualizar cuenta(s)    |                                    |                                      |   |
| Ver movimientos de<br>BancaNet                            | Continuar → C             | ancelar                            |                                      |   |

# 12.-Damos clic en "continuar" ingresamos el importe y en concepto de pago la referencia proporcionada.

| tarjeta, servicio, otros                                  | Pago interbanc                                                            | ario                                                        |                                                                                |
|-----------------------------------------------------------|---------------------------------------------------------------------------|-------------------------------------------------------------|--------------------------------------------------------------------------------|
| Modificar altas                                           | Ingresa los datos de la operación y                                       | / da clic en "Continuar".                                   |                                                                                |
| Pagar impuestos                                           |                                                                           |                                                             |                                                                                |
| Comprobantes ~                                            | Cuenta de retiro:                                                         | Cta. Cheques MXN 577<br>\$ 91.14                            |                                                                                |
| CDMX                                                      | CLABE asociada:                                                           | 002180/00/418/5//0                                          |                                                                                |
| Impuestos                                                 | UNAM-1407279-BBVA BANCOM                                                  | IER-CLABE-795-UNIVERSIDAD NACIONAL                          | ~                                                                              |
| Comprobante electrónico<br>de pago interbancario<br>(CEP) | (Dato no verticado por esta institución)<br>Importe:<br>\$ 0.01           | ]                                                           |                                                                                |
| Ver movimientos de<br>BancaNet<br>Domiciliar un pago      | Plazo:     Mismo dia (\$ 3.50 mås IVA)     Dia siguiente (\$ 3.00 más IVA | )                                                           | Coloque en Referencia, la fecha en<br>que realiza su transferencia             |
|                                                           | 060819<br>Puedes elegir una fecha o los 7 dígitos o<br>Concepto de pago:  | ue tú quieras.                                              | Coloque en el Concepto de pago, La referencia obtenida en la ficha de Bancomer |
|                                                           | 7440119002964RU70293                                                      | 0 caracteres.                                               |                                                                                |
|                                                           | Importante: Fi importe mostrado no ir<br>estado de cuenta.                | ncluye la comisión de esta operación. Esta será reflejada a | al final del penodo en lu próximo                                              |
|                                                           | Continuar > Cancelar                                                      |                                                             |                                                                                |

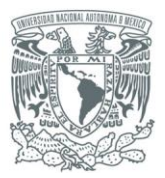

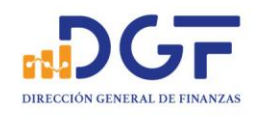

13.-Nos mostrará los datos de la transferencia, en caso de estar correctos confirmamos con dando clic en botón de "**Aceptar**", en caso contrario, damos clic en "**Regresar**" para editar los datos que estén incorrectos.

| Transferir o pagar                                        | Captura                                                          | Verificación                                                               | Confirmación                                    |
|-----------------------------------------------------------|------------------------------------------------------------------|----------------------------------------------------------------------------|-------------------------------------------------|
|                                                           |                                                                  | •                                                                          | -0                                              |
| Dar de alta cuenta,<br>tarjeta, servicio, otros           | Pago interbanca                                                  | ario                                                                       |                                                 |
| Modificar altas                                           | Confirma los datos que ingresaste y                              | si son correctos, haz clic en "Aceptar                                     | " para enviar tu operación.                     |
| Pagar impuestos                                           |                                                                  |                                                                            |                                                 |
|                                                           | Cuenta de retiro:                                                | Cta. Cheques - MXN - 577<br>\$ 91.14                                       |                                                 |
| Comprobantes V                                            | CLABE asociada:                                                  | 002180700741875770                                                         |                                                 |
| CDMX                                                      | Cuenta de depósito:<br>(Dato no verificado por esta institución) | UNAM-1407279-BBVA BANCOME<br>CLABE-795-UNIVERSIDAD<br>NACIONAL AUTONOMA DE | R-                                              |
| Impuestos                                                 |                                                                  | MEXICO                                                                     |                                                 |
| Comprobante electrónico<br>de pago interbancario<br>(CEP) | Detalle del pago                                                 |                                                                            |                                                 |
|                                                           | Importe:                                                         | \$ 0.01                                                                    |                                                 |
| Ver movimientos de<br>BancaNet                            | Comisión:                                                        | \$ 3.50 más IVA                                                            |                                                 |
| Domiciliar un pago                                        | Plazo:                                                           | Mismo dia                                                                  |                                                 |
|                                                           | Tipo de cuenta:                                                  | CLABE                                                                      |                                                 |
|                                                           | Tipo de persona:                                                 | Persona Moral                                                              |                                                 |
|                                                           | Referencia Numérica:                                             | 060819                                                                     |                                                 |
|                                                           | Concepto de pago:                                                | 7440119002964RU70293                                                       |                                                 |
|                                                           | Importante: El importe mostrado no inc<br>estado de cuenta.      | luye la comisión de esta operación. Esta se                                | rá reflejada al final del periodo en tu próximo |
|                                                           | Acentar D Regressr                                               | Cancelar                                                                   |                                                 |

14.-**Confirmamos la operación** con la clave dinámica de nuestro NetKey (el físico o móvil que tengamos habilitado)

| Autenticación                                                                                                    |                                                                                                |
|----------------------------------------------------------------------------------------------------|------------------------------------------------------------------------------------------------|
| Por tu seguridad, esta operación debe ser va                                                                                                    | lidada con tu NetKey Móvil.                                                                    |
| Desde Citibanamex Móvil elige la opción de Neti<br>aparecen a continuación, presiona "Generar clav<br>una nueva clave que debes capturar en el siguie | Key Móvil, ingresa los números que<br>/e dinámica" y el sistema te devolverá<br>inte recuadro. |
| Clave dinámica:                                                                                                    | 66654052                                                                                       |
| Respuesta:                                                                                                    |                                                                                                |
|                                                                                                    |                                                                                                |
|                                                                                                    | Cancelar Continuar                                                                             |

Página 9 | 36

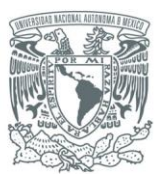

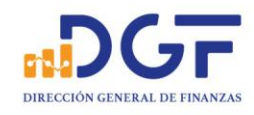

### 15.-En caso de confirmar la transferencia, damos **click en Imprimir** y en seguida click **en guardar** para obtener nuestro comprobante.

| tarjeta, servicio, otros                                  | Pago interbanca                                     | ario                                 |
|-----------------------------------------------------------|-----------------------------------------------------|--------------------------------------|
| Modificar altas                                           | ✓ Tu pago ha sido aceptado.                         |                                      |
| Pagar impuestos                                           | Número de autorización 15222                        | 20.                                  |
| Comprobantes 🗸                                            | Cuenta de retiro:<br>Disponible:<br>CLABE asociada: | Cta. Cheques - MXN - 577<br>\$ 91.13 |
| CDMX                                                      | Cuenta de depósito:                                 | UNAM-1407279-BBVA BANCOMER-          |
| Impuestos                                                 | (Dato no venticado por esta institución)            | NACIONAL AUTONOMA DE<br>MEXICO       |
| Comprobante electrónico<br>de pago interbancario<br>(CEP) | Detalle del pago                                    |                                      |
| Ver movimientes de                                        | Importe:                                            | \$ 0.01                              |
| BancaNet                                                  | Comisión:                                           | \$ 3.50 más IVA                      |
| Domiciliar un pago                                        | Plazo:                                              | Mismo día                            |
|                                                           | Clave de rastreo:                                   | 085901522200321895                   |
|                                                           | Tipo de cuenta:                                     | CLABE                                |
|                                                           | Tipo de persona:                                    | Persona Moral                        |
|                                                           | Referencia Numérica:                                | 060819                               |
|                                                           | Concepto de pago:                                   | 7440119002964RU70293                 |

Si deseas obtener el comprobante CEP de Banxico, entra a www.banxico.org.mx/cep Este vínculo se activará a más tardar dentro de los cinco minutos siguientes a la aceptación de la operación.

Importante: El importe mostrado no incluye la comisión de esta operación. Esta será reflejada al final del periodo en tu próximo estado de cuenta.

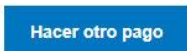

▶ Imprimir

Página 10 | 36

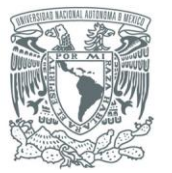

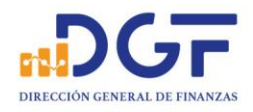

# cíti banamex 🕸

**Banca**Net

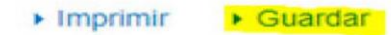

# Pago interbancario

#### Tu pago ha sido aceptado. Número de autorización 152220.

| Cuenta de retiro:                         | Cta. Cheques - MXN - 577    |  |  |
|-------------------------------------------|-----------------------------|--|--|
| CLABE asociada:                           | ****************770         |  |  |
| Cuenta de depósito:                       | UNAM-1407279-BBVA BANCOMER- |  |  |
| (Dato no verificado por esta institución) | CLABE-795-UNIVERSIDAD       |  |  |
|                                           | NACIONAL AUTONOMA DE        |  |  |
|                                           | MEXICO                      |  |  |

# Detalle del pago

| Importe:          | \$ 0.01            |
|-------------------|--------------------|
| Comisión:         | \$ 3.50 más IVA    |
| Plazo:            | Mismo día          |
| Clave de rastreo: | 085901522200321895 |
| Tipo de cuenta:   | CLABE              |
| Tipo de persona:  | Persona Moral      |

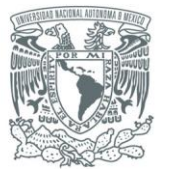

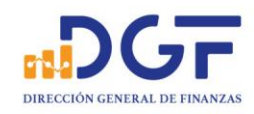

| Concepto de pago:              | 7440119002964RU70293                                                         |
|--------------------------------|------------------------------------------------------------------------------|
| Importante: El importe mostrad | lo no incluye la comisión de esta operación. Esta será reflejada al final de |
| periodo en tu próximo estado d | le cuenta.                                                                   |
| Este documento es de carácter  | informativo, por lo que no tiene validez oficial como comprobante            |
| fiscal. Todos los Derechos Res | ervados 1998-2019. Grupo Financiero Banamex, S.A. de C.V.                    |
|                                | ón comunicato con posotros al Tol. 1226 3000 ó 01 000 110 3000               |

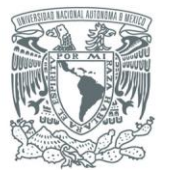

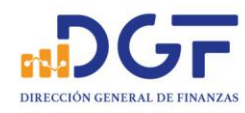

# *Guía para realizar Transferencias a los Convenios BBVA Bancomer CIE 1407279 y CIE 01323369 desde Banorte*

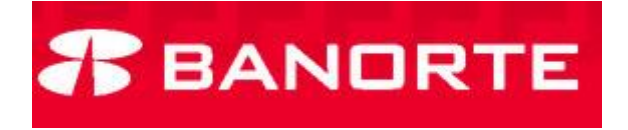

1.-Seleccione la opción "Anadir cuenta".

# **Cuentas Destino**

Selecciona la cuenta o destino al que deseas transferir.

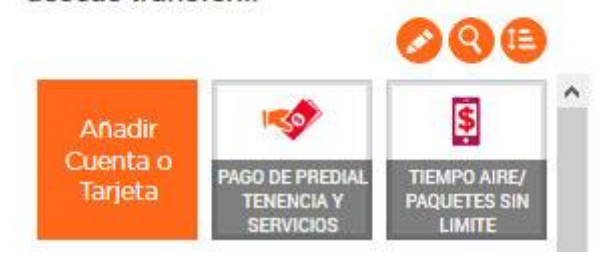

2.-Con los datos de la cuenta clabe del convenio CIE, llene los campos requeridos. CLABE 012914002014072795

| <b>F</b><br>74 | FICHA DE DEPÓSI<br>44.01 DIRECCIÓN GENERAL DE F | TO UNAM<br>Inanzas        |                   |              | 8.     | Patronato<br>universitario |
|----------------|-------------------------------------------------|---------------------------|-------------------|--------------|--------|----------------------------|
| 0.011 0 10.00  | Fec                                             | ha de Emisión: 05/08/2019 | Efectivo          | Cheques      | Número | o de cheques depositados   |
| A DE OEN       | BBVA Bancomer                                   |                           | FECHA DE VIGENCIA | : 28/09/2019 | X      | MONEDA                     |
| WILL FICH      | NÚMERO DE CONVENIO                              | REFERENCIA                |                   |              | IMPORT | E TOTAL EN EFECTIVO        |
| 511.0. U.M.    | 1407279                                         | 74401190029               | 62RU70271         |              | IMPORT | E TOTAL EN CHEQUES         |
|                | ICEPTO: DEPOSITO                                |                           |                   |              | IMPORT | E TOTAL DEL DEPÓSITO       |

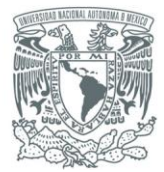

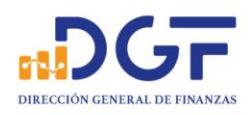

#### Una vez requisitados los campos obligatorios...

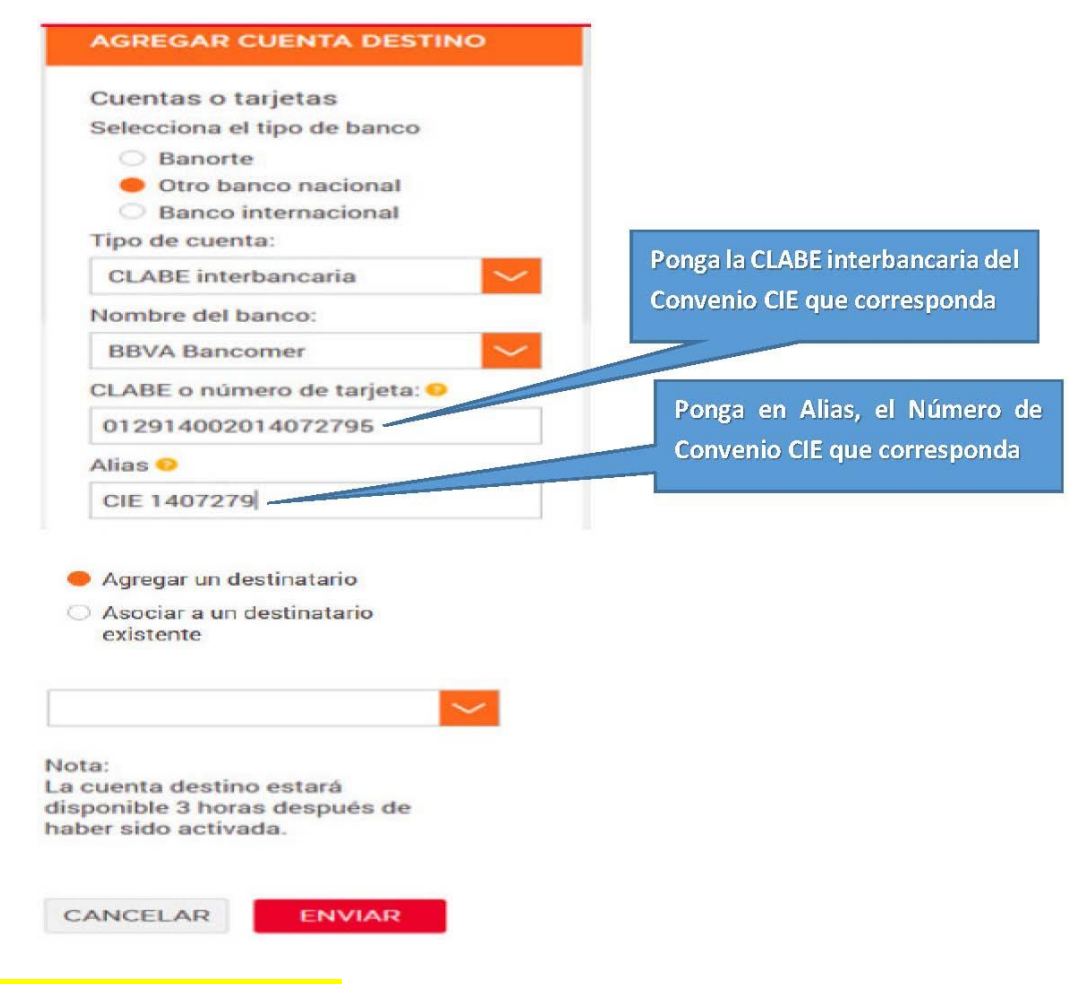

3.-Confirme los datos proporcionados.

| AGREGAR UN DESTINATARIO | AGREGAR UN DESTINATARIO                    |
|-------------------------|--------------------------------------------|
| Verificación            | "CIE 1407279" Fue exitosamente             |
| CIE 1407279 ****2795    | agregado como destinatario.                |
| Enviamos un código de   |                                            |
| activación a tu correo. | Nota:                                      |
| Captúralo aquí:         | La cuenta destino estará disponible        |
| xxxxxxx                 | 3 horas después de haber sido<br>activada. |
| 🖂 Enviar de nuevo       |                                            |
|                         |                                            |
|                         | ок                                         |
|                         |                                            |
| CANCELAR ENVIAR         |                                            |

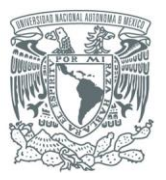

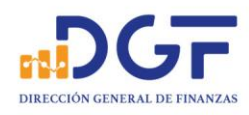

4.-Una vez disponible la cuenta destino, realice su transferencia. Coloque en el campo **\*Concepto, la referencia obtenida en la ficha de Bancomer.** <mark>Coloque en el campo Referencia, la fecha en que realiza su transferencia</mark>

| DESDE<br>CUENTA ENLACE PERSONAL \$1,031.46 (*)<br>Cuenta ***0661                    | Cambiar Cuenta UNAM CIE 1407279<br>CIE 1407279 - Debito CLABE OB ***2795      | Coloque en *Concepto, la<br>referencia obtenida en la<br>ficha de Bancomer |
|-------------------------------------------------------------------------------------|-------------------------------------------------------------------------------|----------------------------------------------------------------------------|
| *Importe a pagar:<br>*¿Cuándo quieres aplicar el pago?<br>*Concepto:<br>Beferencia: | \$ 0.01<br>Mismo día (SPEI) O Día hábil sig me (TEF) O<br>7440119002962RU7027 | Coloque en Referencia, la<br>fecha en que realiza su<br>transferencia      |
| Aplicar pago:<br>*Aplica el día:<br>IVA:<br>Correo del destinatario:                | • Sólo esta vez     • Recurrente •       • 06-08-2019           • \$ 0.00     | MN                                                                         |
| Mensaje al destinatario:<br>*Campos obligatorios                                    | CANCELAR                                                                      | ONTINUAR                                                                   |

### 5.-El Banco solicitará la confirmación de la operación.

| Transferencias a otros bancos SPEI                                                                                      | Delita                                                    |
|----------------------------------------------------------------------------------------------------|-----------------------------------------------------------|
| Cuenta origen:                                                                                                    | CUENTA ENLACE PERSONAL - 0886320661                       |
| Nombre de ordenante:                                                                                                    | ADOLFO GLEN GARCIA MORA                                   |
| RFC de ordenante:                                                                                                    | GAMA640125AV5                                             |
| Cuenta destino:                                                                                                    | CIE 1407279 - 012914002014072795                          |
| Nombre del destinatario:                                                                                                | UNAM CIE 1407279                                          |
| RFC del destinatario:                                                                                                   | No capturado.                                             |
| Banco destino:                                                                                                    | BBVA Bancomer                                             |
| Correo electrónico de destinatario:                                                                                     | dependencia@unam.mx                                       |
| Importe a pagar:                                                                                                    | \$ 0.01 MN                                                |
| IVA de la operación:                                                                                                    | \$ 0.00 MN                                                |
| Referencia:                                                                                                    | 060819                                                    |
| Concepto:                                                                                                    | 7440119002962RU70271                                      |
| Modalidad:                                                                                                    | Única vez                                                 |
| Fecha de aplicación:                                                                                                    | 06-08-2019                                                |
| Nota:<br>El Comprobante electrónico de pago (CEP) estará disponible en 5<br>/Comprobante Electrónico de Pagos SPEI(CEP) | minutos. Descárgalo en Banco en Línea: Cuenta/Movimientos |
|                                                                                                    |                                                           |

Página 15 | 36

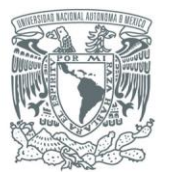

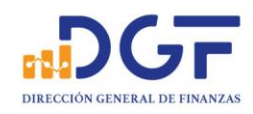

# 6.-El Banco confirmará que la transferencia fue exitosa.

| Operación Exitosa                   | Agregar a favoritos                 |
|-------------------------------------|-------------------------------------|
| DESTINATARIO<br>UNAM CIE 1407279    |                                     |
| Operación:                          | Transferencias a otros bancos SPEI  |
| Fecha de operación:                 | 06-08-2019                          |
| Hora de operación:                  | 13:20 horas                         |
| Cuenta origen:                      | CUENTA ENLACE PERSONAL - 0886320661 |
| Nombre de ordenante:                | ADOLFO GLEN GARCIA MORA             |
| RFC de ordenante:                   | GAMA640125AV5                       |
| Cuenta destino:                     | CIE 1407279 - 012914002014072795    |
| Nombre del destinatario:            | UNAM CIE 1407279                    |
| RFC del destinatario:               | No capturado.                       |
| Banco destino:                      | BBVA Bancomer                       |
| Correo electrónico de destinatario: | dependencia@unam.mx                 |
| Importe a pagar:                    | \$ 0.01 MN                          |
| IVA de la operación:                | \$ 0.00 MN                          |
| Referencia:                         | 060819                              |
| Concepto:                           | 7440119002962RU70271                |
| Modalidad:                          | Única vez                           |
| Fecha de aplicación:                | 06-08-2019                          |
| Comisión:                           | \$ 3.00 MN                          |
| IVA de la comisión:                 | \$ 0.48 MN                          |
| Clave de rastreo:                   | 7279MAP6201908060807226388          |

# 7.-Un ejemplo de cómo aparecería el movimiento en su estado de cuenta

| Fecha       | Concepto                                                                                                    |   | Cargos  |
|-------------|----------------------------------------------------------------------------------------------------|---|---------|
| 06/Ago/2019 | I.V.A. ORDEN DE PAGO SPEI REFERENCIA: 0060819                                                                                                    |   | \$-0.48 |
| 06/Ago/2019 | COMISION ORDEN DE PAGO SPEI REFERENCIA: 0060819                                                                                                    |   | \$-3.00 |
| 06/Ago/2019 | COMPRA ORDEN DE PAGO SPEI 0060819 =REFERENCIA CTA/CLABE:<br>012914002014072795, BXI SPEI BCC:012 BENEF:UNAM CIE 140727 (DATO NO VERIF POR<br>ESTA INST), 7440119002962RU70271 CVE RASTREO: 7279MAP6201908060807226388<br>RFC: No capturado IVA: 00000000000.00 BBVA BANCOMER HORA LIQ: 13:20:24 | Ŧ | \$-0.01 |

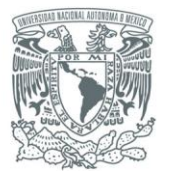

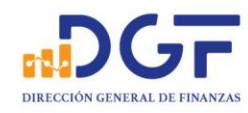

# *Guía para realizar Transferencias a los Convenios BBVA Bancomer CIE 1407279 y CIE 01323369 desde Santander*

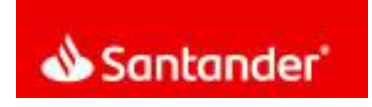

1.-En la barra lateral hacer click en el botón "Alta de cuentas".

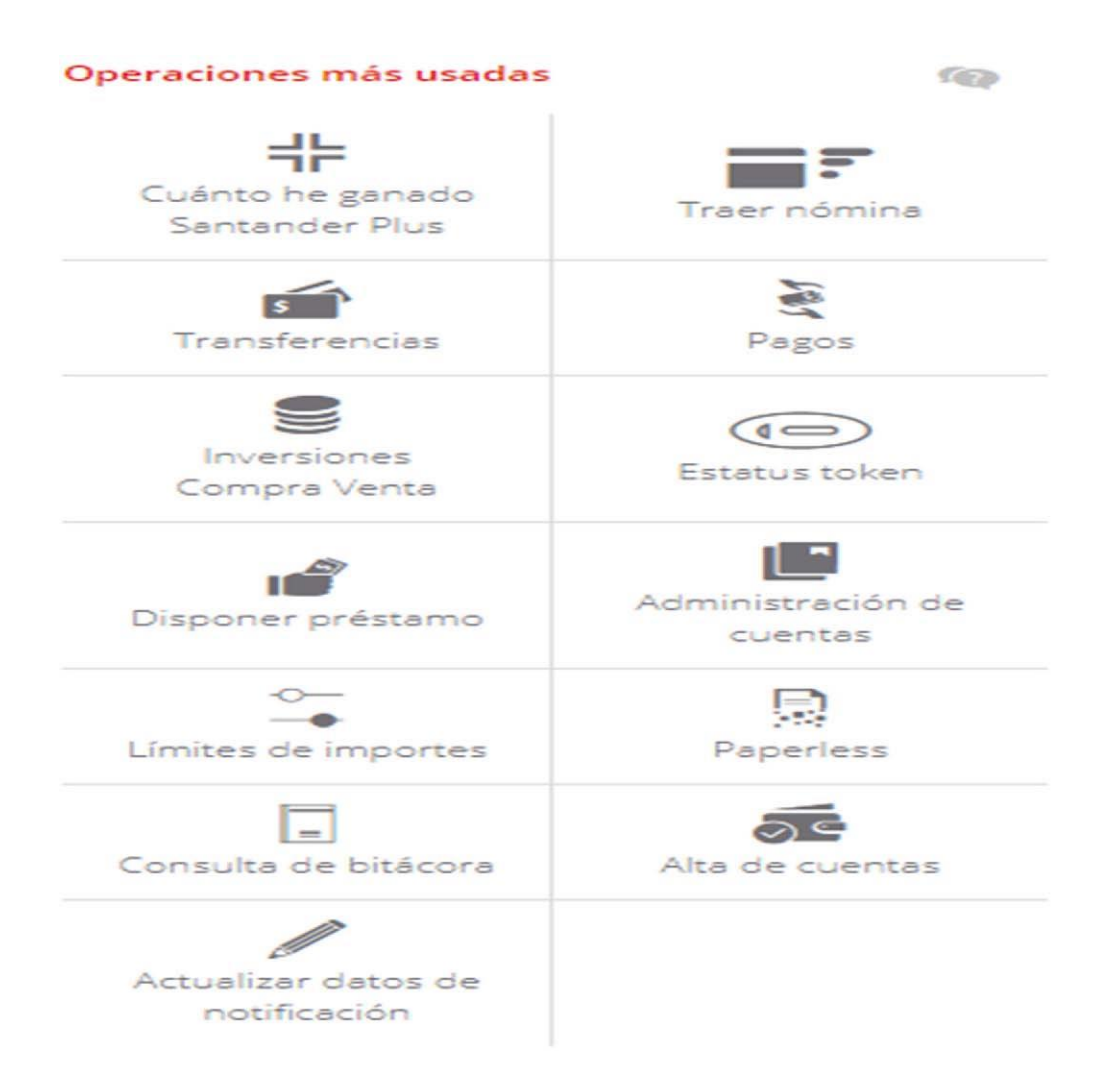

Página 17 | 36

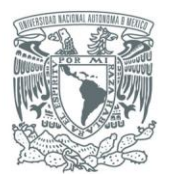

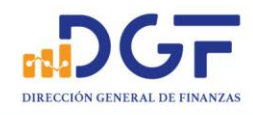

### 2.-Seleccionar "Cuenta Otro banco" y llenar los campos

En alias de la cuenta, ingrese el nombre más conveniente para identificarlo (Por ejemplo, CIE 1407279)

| Alta de cuentas                                       |                                         |                                                              |
|-------------------------------------------------------|-----------------------------------------|--------------------------------------------------------------|
| Cuenta Otro banco                                     | Tarjeta de Débito<br>Tercero otro banco | Número móvil G<br>Banco                                      |
| Añadir cuenta                                         | Ponga la CLABE i<br>Convenio CIE qu     | nterbancaria del<br>le corresponda                           |
| Número de cuenta a dar de alta:<br>012914002014072795 | Banco:<br>BBVA BANCOMER                 | Ponga en Alias, el Número de<br>Convenio CIE que corresponda |
| Titular de la cuenta:                                 | Alias de la cuenta:                     |                                                              |
|                                                       |                                         |                                                              |

3.-Nos confirmará el movimiento e indicará el tiempo de espera para poder realizar depósitos a la cuenta.

| Alta de cuentas                       |                                         |
|---------------------------------------|-----------------------------------------|
| Cuenta Otro banco                     | Tarjeta de Débito<br>Tercero otro banco |
| Alta de cuenta realizada exitosamente | Obtener comprobante                     |
| Tipo de cuenta a dar de alta          | Número de tarjeta / Clabe / Celular     |
| Terceros otros bancos                 | 012914002014072795                      |
| Banco                                 | Nombre del titular                      |
| BBVA BANCOMER                         | UNIVERSIDAD NACIONAL AUTONOMA DE MEXICO |
| Alias                                 | Referencia SuperNet                     |
| conv1407279                           | 5 L                                     |
| Hora aproximada de aplicación         |                                         |
|                                       |                                         |

Página 18 | 36

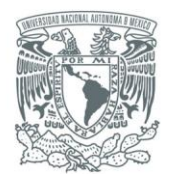

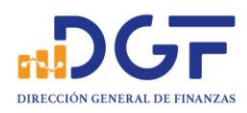

# Así se ve el comprobante de una Alta Exitosa:

| Alta exitosa                        |                                                                                                    |  |  |  |  |
|-------------------------------------|----------------------------------------------------------------------------------------------------|--|--|--|--|
| Número de tarjeta / Clabe / Celular | 012914002014072795                                                                                              |  |  |  |  |
| Banco                               | BBVA BANCOMER                                                                                                   |  |  |  |  |
| Nombre del titular                  | UNIVERSIDAD NACIONAL AUTONOMA DE<br>MEXICO                                                                      |  |  |  |  |
| Alias                               | conv1407279                                                                                                    |  |  |  |  |
| Referencia SuperNet                 | i de la companya de la companya de la companya de la companya de la companya de la companya de la companya de l |  |  |  |  |
| Hora aproximada de aplicación       | 14:30 hrs                                                                                                    |  |  |  |  |

# 4.-Después esperar el tiempo requerido, ingresamos nuevamente a la sección de Transferencias

| Transferencia Otros Bancos                                                            |          | Cologu<br>obteni | ie en el *Conce<br>da en la ficha de l | pto, la referencia<br>Bancomer             |            |
|---------------------------------------------------------------------------------------|----------|------------------|----------------------------------------|--------------------------------------------|------------|
| Concepto: 1 7440119002963RU70282                                                      | Imee     |                  | En Número de<br>Número de conv         | Referencia, coloque<br>enio que correspono | e el<br>da |
| 1407279                                                                               | 00020020 |                  |                                        |                                            |            |
| Tu CURP es :                                                                          | CURP     |                  |                                        |                                            |            |
| Programar Transferencia     Notificar vía e-mail al beneficiario     RFC Beneficiario |          |                  |                                        |                                            |            |
| Limite del día 250.000.00 MXN<br>Disponible del día 250.000.00 MXN                    | Modif    | icar límite      |                                        |                                            |            |
| Continuar                                                                             |          |                  |                                        |                                            |            |

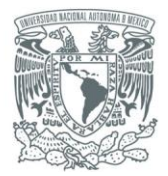

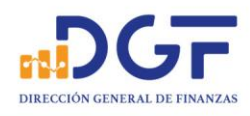

# 5.-Nos pedirá confirmación de los datos de la transferencia, si son correctos damos click en "**Transferir**"

| Confirme los datos   |               |
|----------------------|---------------|
| Concepto             | Importe       |
| 7440119002963RU70282 | 0.01 MXN      |
| Fecha Operación      | Banco         |
| 07 Agosto, 2019      | BBVA BANCOMER |
| Comisión             | Referencia    |
| 0.00 MXN más IVA     | 1407279       |
| RFC                  |               |
| and the second       |               |
|                      |               |
| Regresar             | Transferir    |

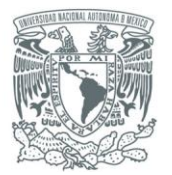

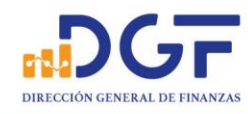

# Guía para realizar Transferencias a los Convenios BBVA Bancomer CIE 1407279 y CIE 01323369 desde Scotiabank

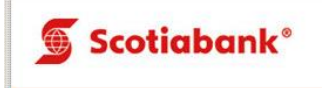

# 1.-Seleccione la opción "Agregar destinatario".

| . Ingresar 2. Confi   | rmar                           |                             |    | Ponga en A   | lias, el Nún | nero de    |
|-----------------------|--------------------------------|-----------------------------|----|--------------|--------------|------------|
| Ingrese la informació | n solicitada para agregar      | a cuenta del destinatario   |    | Convenio CIE | que corresp  | onda       |
| Tipo de destinatar    | io O Personal                  | Empresa                     |    | Lee más      |              |            |
| Corresponsal          | O Scotiabank                   | Otro banco                  |    | 1            |              |            |
| Tipo de cuenta        | CLABE                          |                             | Y  | Ponga la     | CLABE inter  | bancaria d |
| Alias                 | CIE1407279                     |                             | 0  | Convenio     | ClE que cori | responda   |
| Buscar correspons     | BBVA BANCOM                    | ER                          |    |              |              |            |
| Corresponsal          | BBVA BANCOM                    | ER                          |    |              |              |            |
| Número de cuenta      | 012914002014                   | 072795                      |    |              |              |            |
|                       | (Ingresa un númer<br>dígitos.) | o de cuenta CLABE válido de | 18 |              |              |            |
| Nombre *              | WINAM                          |                             |    |              |              |            |

2.-Por favor llene los campos requeridos con los datos de la cuenta clabe del convenio CIE que corresponda

| ALL LICHADE D | FICHA DE DEPÓSI<br>744.01 DIRECCIÓN GENERAL DE F | TO UNAM<br>FINANZAS        |                               | 8      | Patronato<br>universitario |
|---------------|--------------------------------------------------|----------------------------|-------------------------------|--------|----------------------------|
| 0201.0110     | Fec                                              | tha de Emisión: 05/08/2019 | Efectivo Cheques              | Número | o de cheques depositados   |
| A DE DEP      | BBVA Bancomer                                    |                            | FECHA DE VIGENCIA: 28/09/2019 | N X    | MONEDA<br>lacional Dólares |
| ALL FICH      | NÚMERO DE CONVENIO                               | REFERENCIA                 |                               | IMPORT | E TOTAL EN EFECTIVO        |
| SITO UNU      | 1407279                                          | 7440119002                 | 962RU70271                    | IMPORT | E TOTAL EN CHEQUES         |
| A DE DEPO     | ONCEPTO: DEPOSITO                                |                            |                               | IMPORT | E TOTAL DEL DEPÓSITO       |

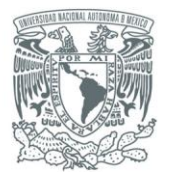

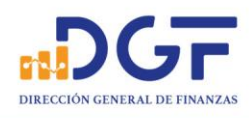

### 3.-Una vez requisitados los campos obligatorios...

| Para tu prot<br>registrada.                                  | mente:<br>ección, te informamos que la cuenta que vas a dar de alta estará disponible para recibir abonos | después de 30 minutos de                                                                |
|--------------------------------------------------------------|----------------------------------------------------------------------------------------------------|-----------------------------------------------------------------------------------------|
| gregar Destinat                                              | tarios                                                                                                    |                                                                                         |
| 1. Ingresar 2. Confirmar                                     |                                                                                                    | <ul> <li>Garantía de Seguridad</li> </ul>                                               |
| Para tu protección, te inform<br>de 30 minutos de registrada | namos que la cuenta que vas a dar de alta estará disponible para recibir abonos después<br>a.             | Estamos comprometidos a<br>mantener tu información<br>financiera segura y<br>protegida. |
| Tipo de destinatario                                         | Empresa                                                                                                   | Lee más                                                                                 |
| Tipo de cuenta                                               | CLABE                                                                                                    | ✓ ¿Necesitas Ayuda?                                                                     |
| Alias                                                        | CIE1407279                                                                                                | Pregúntanos                                                                             |
| Corresponsal                                                 | BEVA BANCOMER                                                                                             |                                                                                         |
| Número de cuenta                                             | 012914002014072795                                                                                        | Ayuda con esta pagina                                                                   |
| Nombre *                                                     | UNAM                                                                                                    |                                                                                         |
| Validación de e-Llave                                        | <b>(</b>                                                                                                  |                                                                                         |
|                                                              | Reponer                                                                                                   |                                                                                         |
| 4 Atrác                                                      | Cancelar                                                                                                  |                                                                                         |

### Confirme los datos proporcionados.

4.-Espere a que la cuenta destino esté disponible para realizar su transferencia.

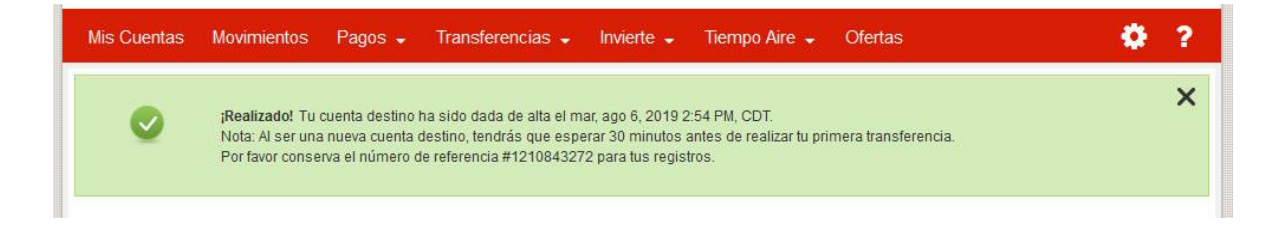

.

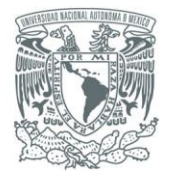

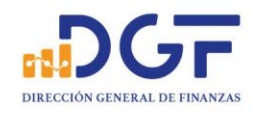

Cancelar Siguiente ►

5.-Una vez disponible la cuenta destino, realice su transferencia.

| Mis Cuentas                 | Movimientos                         | Pagos 🗸           | Transferencias 👻          | Invierte 🚽         | Tiempo Aire 👻 | Ofertas    |
|-----------------------------|-------------------------------------|-------------------|---------------------------|--------------------|---------------|------------|
| Transfere                   | ncias a T                           | erceros           |                           |                    |               |            |
| 1. Seleccionar              | 2. Ingresar                         | 3. Confirmar      |                           |                    |               |            |
| Desde esta pa<br>Mis Destir | ágina podrás reali<br>natarios (30) | izar transferenci | as a terceros en Scotial  | oank y a otros ban | cos (SPEI).   | 2 <b>8</b> |
| Destinatarios<br>"(+)Alta". | disponibles. Par                    | a agregar un nu   | evo destinatario, haz cli | c en el botón      |               |            |
| CIE1407279                  | 01291400                            | 2014072795        | Empresa                   | BBVA BA            | NCOMER CLABE  |            |

# 6.-El Banco solicitará datos de la operación.

| Seleccionar 2. Ingresar  | 3. Confirmar                          |                                                                                                    |
|--------------------------|---------------------------------------|----------------------------------------------------------------------------------------------------|
|                          |                                       | Límites de transferencia y horarios de servicio                                                                          |
| A la cuenta              | CIE1407279                            | Puede ser el Número de Convenio CIE                                                                                      |
| Número de cuenta         | 012914002014072795                    | que corresponda                                                                                                    |
| Banco                    | BBVA BANCOMER                         |                                                                                                    |
| De la cuenta             | Seleccionar cuenta de origen          | <b>v</b>                                                                                                    |
| Importe                  | .01 MXN                               |                                                                                                    |
| Fecha                    | 07/08/2019                            | ingresa una referencia de<br>máximo 7 dígitos que te sirva<br>como identificador de la<br>operación. Si tu referencia es |
| Referencia<br>(Numérica) | 1407279                               | mayor a 7 dígitos, puedes<br>ingresaria en el campo<br>Concepto. Esta información<br>aparecará en lu estado de           |
|                          | (Ingresa una referencia de máximo 7 o | dígitos que te cuenta y en el del destinatario                                                                           |
| Concepto                 | 7440119002963RU70282                  | obligatorio.                                                                                                    |
|                          |                                       | Coloque en Concepto, la referen                                                                                          |
|                          |                                       | obtenida en la ficha de Bancomer                                                                                         |

Página 23 | 36

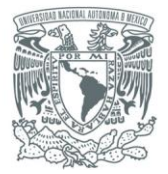

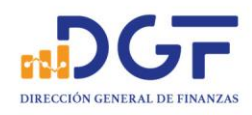

# 7.-El Banco solicitará la confirmación de la operación.

| Mis Cuentas             | Movimientos                 | Pagos 👻          | Transferencias 👻         | Invierte 🚽       | Tiempo Aire 👻           | Ofertas |
|-------------------------|-----------------------------|------------------|--------------------------|------------------|-------------------------|---------|
| ▲                       | Importante<br>Scotiabank no | se hace respons  | sable de que los datos p | roporcionados po | or ti no sean correctos |         |
| Fransfer                | encias a T                  | Terceros         |                          |                  |                         |         |
| 1. Seleccional          | r 2. Ingresar               | 3. Confirmar     |                          |                  |                         |         |
| Por favor rev           | visa la información         | antes de confirm | ar la transferencia.     |                  |                         |         |
| A la cuent              | a                           | CIE1407279       |                          |                  |                         |         |
| Número de               | e cuenta                    | 0129140020140    | 72795                    |                  |                         |         |
| Tipo de cu              | ienta                       | CLABE            |                          |                  |                         |         |
| Banco                   |                             | BBVA BANCOME     | R                        |                  |                         |         |
| Importe                 |                             | 1.00             |                          |                  |                         |         |
| Fecha                   |                             | 07/08/2019       |                          |                  |                         |         |
| Comisión                |                             | 5.00             |                          |                  |                         |         |
| I.V.A                   |                             | 0.80             |                          |                  |                         |         |
| Gastos de<br>transmisie | ón                          | 0.00 MXN         |                          |                  |                         |         |
| Importe te              | otal a cargar               | 6.80 MXN         |                          |                  |                         |         |
| Tipo de c               | ambio                       |                  |                          |                  |                         |         |
| Referenci<br>(Numérica  | ia<br>a)                    | 1407279          |                          |                  |                         |         |
| Concepto                | e.                          | 74401190029      | 63RU70282                |                  |                         |         |
|                         |                             | Enviar e-r       | nail al destinatario     |                  |                         |         |
| Clave din               | ámica                       | 1                |                          | <b>S</b>         |                         |         |
| U LIUTU                 |                             | Reponer          |                          |                  |                         |         |

Página 24 | 36

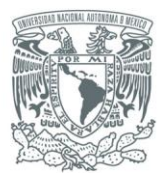

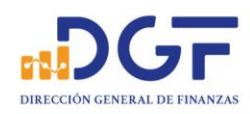

# 8.-El Banco confirmará que la transferencia fue exitosa.

| Mis Cu         | uentas Movimiento                              | s Pagos <del>,</del> T                                                      | ransferencias 🗸                                                | Invierte 🗸                                                   | Tiempo Aire 👻                                                           | Ofertas                                              |                                                             |
|----------------|------------------------------------------------|-----------------------------------------------------------------------------|----------------------------------------------------------------|--------------------------------------------------------------|-------------------------------------------------------------------------|------------------------------------------------------|-------------------------------------------------------------|
|                | iRealizada!<br>Por favor coi<br>Tu Comprot     | Fu transferencia de fon<br>Iserva el Número de F<br>Iante Electrónico de Pa | dos a CIE1407279<br>olio de tu transacci<br>Igo (CEP) del Banc | , 01291400201407<br>ón: 1212529934 y t<br>o de México estará | 2795 fue procesada el<br>u Referencia Numérica<br>disponible en 30 minu | 07 ago, 2019 (<br>: 1407279 par:<br>tos y expirará d | 02:27:34 PM CDT.<br>a tus registros.<br>lespués de 45 días. |
| Fecha 🔺        | A la cuenta                                    |                                                                             | C                                                              | )e la cuenta                                                 |                                                                         | Status                                               | Importe                                                     |
| Ago 07<br>2019 | TRANSFERENCIA<br>(SPEI)<br>Transferencias a Te | CHEQUES OTROS                                                               | S BANCOS                                                       | SCOTIAN                                                      | OMINA CLASICA -<br>***0584                                              | Procesada                                            | a \$1.00 MXN                                                |
|                | Folio :                                        | 1212529934                                                                  |                                                                |                                                              |                                                                         | Rep                                                  | ita Transferencia                                           |
|                | Fecha de Ejecuciór                             | 1: 08/07/2019                                                               |                                                                |                                                              |                                                                         |                                                      | Imprimir                                                    |
|                | Alias :                                        | CIE1407279                                                                  |                                                                |                                                              |                                                                         |                                                      | Descargar                                                   |
|                | Banco:                                         | BBVA BANCOM                                                                 | ER                                                             |                                                              | Compr                                                                   | obante del                                           | Banco de México                                             |
|                | Cuenta # :                                     | 012914002014                                                                | 072795                                                         |                                                              |                                                                         |                                                      |                                                             |
|                | Referencia<br>(Numérica) :                     | 1407279                                                                     |                                                                |                                                              |                                                                         |                                                      |                                                             |
|                | Importe :                                      | \$1.00 MXN                                                                  |                                                                |                                                              |                                                                         |                                                      |                                                             |
|                | Concepto :                                     | 744011900296                                                                | 3RU70282                                                       |                                                              |                                                                         |                                                      |                                                             |
|                | Cantidad<br>Equivalente:                       | \$1.00 MXN                                                                  |                                                                |                                                              |                                                                         |                                                      |                                                             |
|                | Clave de Rastreo :                             | 201908074004                                                                | 4B36L0000014                                                   | 1729668                                                      |                                                                         |                                                      |                                                             |

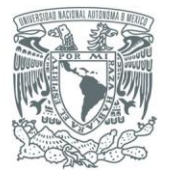

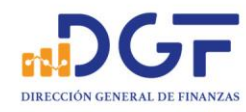

# Guía para realizar Transferencias a los Convenios BBVA Bancomer CIE 1407279 y CIE 01323369 desde HSBC.

### 1.-Seleccione la opción "Administrar"

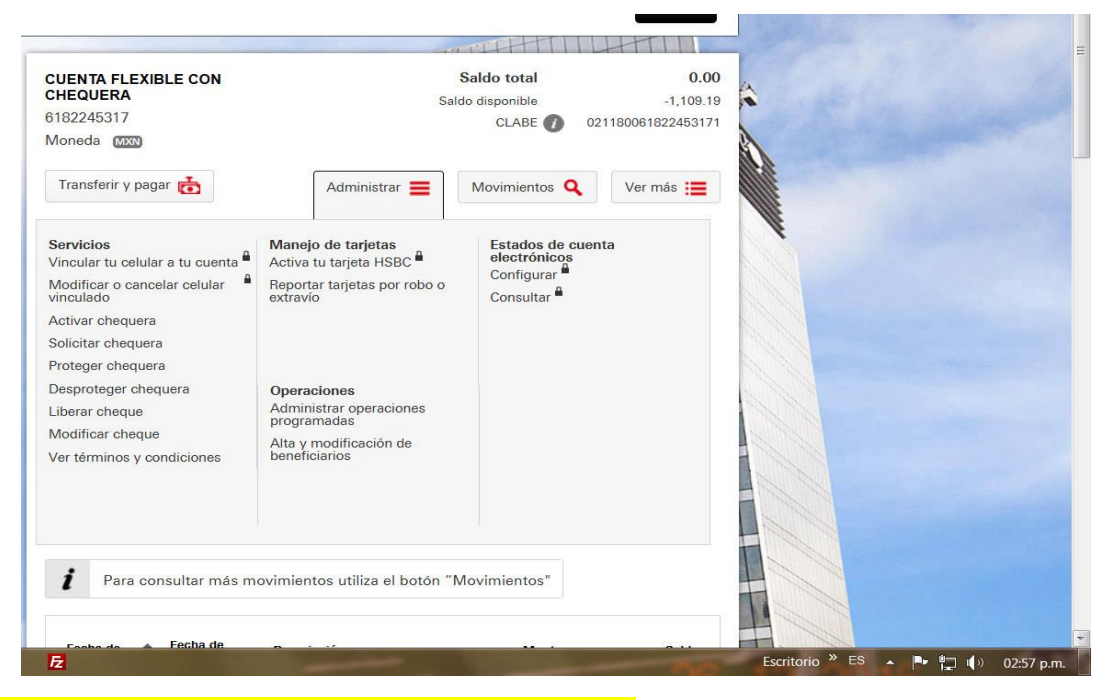

### 2.-Después dar click en altas y modificaciones de beneficiarios

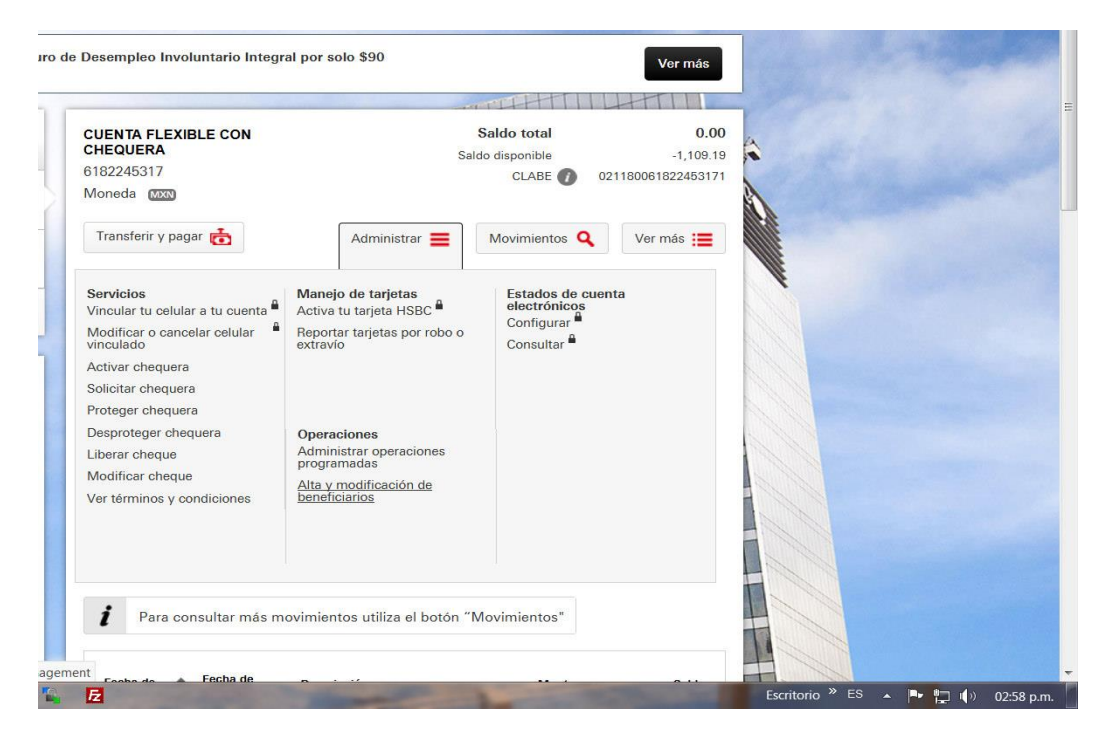

### 3.-Se muestra la siguiente pantalla

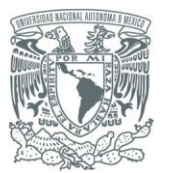

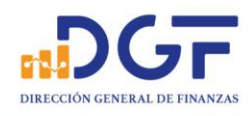

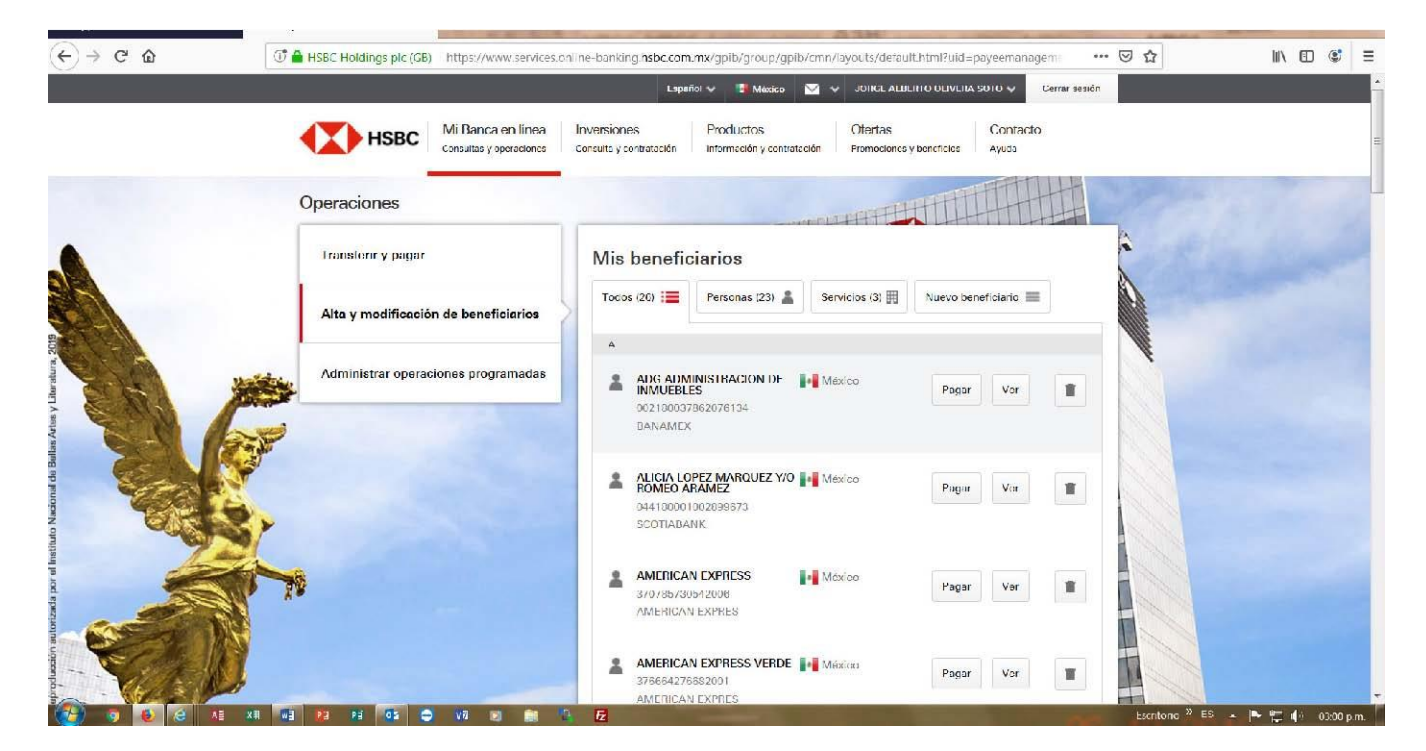

#### 4.-Dar click en nuevo beneficiario y seleccionar el campo de persona

|                          | HSBC Mi Banca en línea.<br>Correativa y oper actorney | Lespañer v         Image: Medico         V         JORGE ALBERTO ULIVERA SOTO v         Carrar cosidn           Inversiones         Productos         Ofertas         Contacto           Consolita y contrateión         Información y contratación         Promocioney y beneficios         Ayuda |                       |
|--------------------------|-------------------------------------------------------|----------------------------------------------------------------------------------------------------|-----------------------|
|                          | Operaciones                                           |                                                                                                    | -7.4                  |
|                          | Transferir y pagar                                    | Mis beneficiarios                                                                                                    | a sure of             |
|                          | Alta y modificación de beneficiarios                  | Todos (26) 注重 Persenae (23) 👗 Sarvíelos (3) 用 Nuovo beneficiario 〓                                                                                                    | Ŧ                     |
| Net Alexandre            | Administrar operaciones programadas                   | Tipo de operación Selecciona una opción                                                                                                    |                       |
| Instituto Nacional de Ba |                                                       | Guardar                                                                                                    |                       |
| Horizada por el          | 79                                                    |                                                                                                    |                       |
|                          | Buscador de sucursales y cajeros                      | os 🔞 Demos y Ayudas 💿 Chat                                                                                                    |                       |
|                          | WE 📧 🕫 🐨 📰 🚞                                          | Santorie * ES                                                                                                    | ≁ ₱• 📮 ()> 03.02 p.m. |

5.-Después seleccionar el tipo de operación; Que sería transferencia a una cuenta de otro banco.

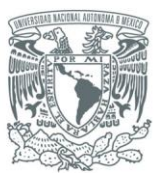

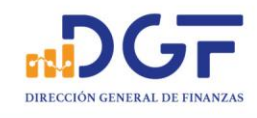

|       | Transforir y papar                                                                                                    | AN I STATE                      |                                                                                                    | 1 miles |  |
|-------|----------------------------------------------------------------------------------------------------|---------------------------------|----------------------------------------------------------------------------------------------------|---------|--|
|       | i ransterir y pagar                                                                                                    | Mis beneficiarios               |                                                                                                    | 17714   |  |
|       | Alta y modificación de beneficiarios                                                                                                    | Todos (28) 🗮 Personas           | s (23) 👗 Servicios (3) 🏢 Nuevo beneficiario                                                                                   | -       |  |
| A     | Administrar operaciones programada                                                                                                    | lipo de beneficiario<br>s       | Persona Sarvicio                                                                                                    |         |  |
|       |                                                                                                    | Tipo de operación               | Selecciona una opción                                                                                                    |         |  |
| E.E   | And the second second s |                                 | Transferencia a otra cuenta HSBC                                                                                              |         |  |
| NO DE | Call and the second second sec |                                 |                                                                                                    |         |  |
|       |                                                                                                    |                                 | Pago de Tarjeta de Crédito                                                                                                    |         |  |
|       | <b>F</b>                                                                                                    |                                 | Pago de Tarjeta de Crédito<br>Transferencia a una cuenta de otro ba                                                           | anco    |  |
| - El  | 2                                                                                                    | 1024                            | Pago de Tarjeta de Crédito<br>Transforencia a una cuenta de otro ba<br>Transferencia a una cuenta de otro ba<br>internacional | anco    |  |
| N     |                                                                                                    |                                 | Pago de Tarjeta de Crédito<br>Transferencia a una cuenta de otro ba<br>Transterencia a una cuenta de otro ba<br>internacional | anco    |  |
|       | Buscador de sucursales y cajer                                                                                                    | os 🕐 Demos y Ayudas             | Pago de Tarjeta de Crédito<br>Transforoncia a una cuenta de otro ba<br>Internacional                                          | anco    |  |
|       | <ul> <li>Buscador de sucursales y cojer</li> <li>Contáctanos</li> </ul>                                                                                                    | os ? Demos y Ayudas<br>Reportar | Pago de Tarjeta de Crédito<br>Transferencia a una cuenta de otro ba<br>Internacional<br>Chat                                  | anco    |  |

# 6.-Seleccionar el tipo de la transferencia que sería: CLABE

| Apple (México)                                                                                                    | X 💁 Alta y modificación de benefici X 🕂            | Transferration in such                                           | AsH                                                             |              | Ater .     |
|----------------------------------------------------------------------------------------------------|----------------------------------------------------|------------------------------------------------------------------|-----------------------------------------------------------------|--------------|------------|
| (←) → ୯ ଘ                                                                                                    | C 🔒 115BC Holdings plc (GB) https://www.services.c | riline-banking.hsbc.com.mx/gpib/group                            | )/gpib/cmn/layouts/default.html?uid=payeemanage                 | m: ₩ 🖸 🏠     | lii\ 🖸 🔹 🚍 |
|                                                                                                    |                                                    | Fspañol 🗸 📑 Méx                                                  | ICO 💟 Y LIONGE ALBERTTO OLIVERA SOTO Y C                        | errar sesión |            |
|                                                                                                    | HSBC Mi Banca en línea<br>Consultas y operaciones  | Inversiones Productos<br>Consulta y contratación Información y c | Ofertais Contacto<br>ontrotoción Promociones y teneficios Ayude |              |            |
|                                                                                                    | Operaciones                                        |                                                                  |                                                                 |              |            |
|                                                                                                    | Transferir y pagar                                 | Mis beneficiarios                                                |                                                                 | ê            |            |
|                                                                                                    | Alta y modificación de beneficiarios               | Todos (28) 📃 Porsones (23                                        | Servicios (3) 🎚 Nuevo beneficiario 🗮                            |              |            |
| and the second second se | Administrar operaciones programadas                | Tipo de beneficiario                                             | Persona Servicio                                                |              |            |
| Inter A Life                                                                                                    | Plar -                                             | Lipo de operación                                                | Transferencia a una cuenta de otro banco                        | ~            |            |
| de Dellas A                                                                                                    |                                                    | Tipo                                                             | Selecciona el tipo                                              | *            |            |
| acional                                                                                                    |                                                    | T.                                                               | Selecciona el tipo                                              |              |            |
| attuto N                                                                                                    |                                                    | Seguridad adicional n                                            | larjets de Débito                                               |              |            |
| bor el In                                                                                                    |                                                    |                                                                  | CLABE                                                           |              |            |
| ID LEADE                                                                                                    |                                                    |                                                                  | Número celular                                                  |              |            |
|                                                                                                    |                                                    |                                                                  |                                                                 |              |            |
| póuda                                                                                                    |                                                    |                                                                  |                                                                 |              |            |

Página 28 | 36

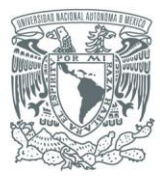

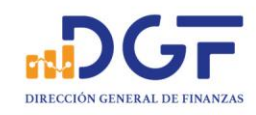

### 7.-Una vez seleccionada CLABE nos muestra los campos para llenar.

| 📹 Apple (México) 🛛 🗙 🤞 | Alta y modificación de benefic × +                 | Carl Carl Carl                                                    | 0.3H                                               | Alex 1                                                   |
|------------------------|----------------------------------------------------|-------------------------------------------------------------------|----------------------------------------------------|----------------------------------------------------------|
| (←) → ♂ ŵ              | C A HSBC Holdings plc (GB) https://www.services.on | line-banking. <b>hsbc.com.mx</b> /gpib/gro                        | oup/gpib/cmn/layouts/default.html?uid=payeemanagem | … ♡ ☆                                                    |
|                        | Alta y modificación de beneficiarios               | Tados (28) 📰 Parsonas (                                           | 23) 🛔 Servicios (3) 🌐 Noevo beneficiario 🗮         |                                                          |
|                        | Administrar operaciones programadas                | lipo de beneficiario                                              | Porsona Servicio                                   |                                                          |
|                        |                                                    | Tipo de operac <mark>ión</mark>                                   | Transferencia a una cuenta de otro banco           |                                                          |
|                        |                                                    | Про                                                               | CLABE 👻                                            |                                                          |
|                        |                                                    | CLABE                                                             | Ingresa la CLABE del beneficierio                  |                                                          |
| Merature 20            | *                                                  | Nombre del banco                                                  |                                                    | Chat                                                     |
|                        | <b>P</b>                                           | Nombre                                                            | Ingresa el nombre                                  |                                                          |
|                        |                                                    | Correo electrónico del<br>beneficiario<br>(Opcional)              | Ingresa tu dirección de correo electrónico         |                                                          |
| Institutio Nac         | 1                                                  | Monto máximo                                                      | MXX Ingress el monte maximo                        |                                                          |
| rizada por el          |                                                    | Seguridad adicional                                               | necesaria                                          |                                                          |
|                        |                                                    | lingresa un Token de alta<br>γ modificación de<br>beneficiarios 0 | Valor Token de 6 números                           |                                                          |
|                        |                                                    | A Ocultar instrucciones                                           |                                                    | Ferritride <sup>20</sup> FS + <b>1</b> 12 (a) - reaction |

# Una vez llenos los campos de: No de cuenta CLABE Correo del beneficiario (opcional)

### Nombre del Banco Monto máximo de la transferencia.

| 📹 Apple (México) 🛛 🗙 🖌                | Alta y modificación de benefic X     | Concellance a mat                                              | A DOM                                             | Alex-              |
|---------------------------------------|--------------------------------------|----------------------------------------------------------------|---------------------------------------------------|--------------------|
| €) → ୯ 🏠                              | ( <b>GB</b> ) https://www.services.c | online_banking.hsbc.com.ms/gpib/g-o                            | up/gp/b/cmm/layouts/default.html?uid=payeemanagem | ©☆ II\ ED 📽 Ξ      |
|                                       | Alta y modificación de beneficiarios | Todos (26) 🗮 Persones (2                                       | 23) 🛓 Servicios (3) 🇮 Nuevo beneficiario 🗮        |                    |
|                                       | Administrar operaciones programadas  | Tipo do beneficiario                                           | Porsona Sorvicio                                  | Contraction of the |
|                                       |                                      | Tipo de operación                                              | Transferencia a una cuenta de otro banco          | 1911 4 1 4         |
|                                       |                                      | Тіро                                                           | CLABE                                             |                    |
|                                       |                                      | CLABE                                                          | 012914002014072795                                |                    |
|                                       | <b>6</b> 5                           | Nombre del banco                                               | BBVA BANCOMER                                     | Chet               |
| 818 6                                 | .9                                   | Nombre                                                         | UNAM CONVENIO CIE 1407279                         | -                  |
|                                       | Y.                                   | Correo electrónico del<br>beneficiario<br>(Opcional)           |                                                   |                    |
|                                       | 1                                    | Monto máximo                                                   | NXN 1,000.00                                      |                    |
|                                       | 170                                  | Seguridad adicional                                            | necesaria                                         |                    |
|                                       |                                      | Ingresa un Token de alta<br>y modificación de<br>beneticiarios | Valor Token de 6 números                          |                    |
| · · · · · · · · · · · · · · · · · · · |                                      | A Ocultar instrucciones                                        |                                                   |                    |

Página 29 | 36

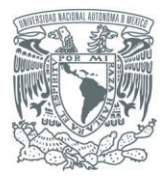

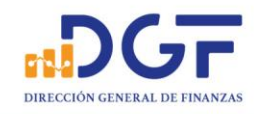

### 8.-Seguridad adicional necesaria: Por último, pide el valor del Token de la aplicación móvil.

| 🖆 Apple (México) 🛛 🗙 🤦 | Alta y modificación de benefic X                    |                                                                | ANH ANH                                                    | Ates 1     |
|------------------------|-----------------------------------------------------|----------------------------------------------------------------|------------------------------------------------------------|------------|
| (←) → ୯ ଘ              | () A HSBC Haldings plc (GB) https://www.services.on | line-banking.hsbc.com.mx/gpib/gro                              | sup/gpib/cmn/layouts/default.html?uid=payeemanagem 🛛 🐨 😡 🏠 | III\ 🖸 📽 😑 |
|                        | Alta y modificación de beneficiarios                | Todos (26) 📰 🛛 Persones (                                      | 23) 🛔 Servicios (3) 🏢 Nuevo beneficiario 🚍                 |            |
|                        | Administrar operaciones programadas                 | Tipo de beneficiario                                           | Persona Servicio                                           | Sec. 1     |
|                        |                                                     | Tipo de operación                                              | Transferencia a una cuenta de otro banco 🗸                 | 197 14     |
|                        |                                                     | Тіро                                                           | CLABE                                                      | E          |
|                        |                                                     | CLABE                                                          | 012914002014072795                                         |            |
| Instructure, 20        | *                                                   | Nombre del banco                                               | BBVA BANCOMER                                              | Chat       |
|                        | ¥                                                   | Nombre                                                         | UNAM CONVENIO CIE 1407279                                  | •          |
| ional da Ball          | <b>F</b>                                            | Correo electrónico del<br>beneficiario<br>(Opcional)           | Ingresa tu dirección de correo electrónico                 |            |
| Instituto Nac          |                                                     | Monto máximo                                                   | 1,000.00                                                   |            |
| tach por of            | 78                                                  | Seguridad adicional                                            | necesaria                                                  |            |
|                        |                                                     | Ingresa un Token de alta<br>y modificación de<br>beneticiarios |                                                            |            |
|                        |                                                     | Ocultar instrucciones                                          |                                                            | -          |

9.-Una vez aceptado el Token, nos muestra la pantalla para verificar los datos de la cuenta y **procedemos a** <mark>confirmar el alta de la cuenta.</mark>

| Siciliae Faire Taire Tistoliei Maican                                                                                                    | nies rienanije išes Ežinna                           | And in the second second second second second second second second second second second second second second se |                                                                                                    |                                 | and the second second sec |          | State of Lot of Lot of |
|----------------------------------------------------------------------------------------------------|------------------------------------------------------|----------------------------------------------------------------------------------------------------|----------------------------------------------------------------------------------------------------|---------------------------------|----------------------------------------------------------------------------------------------------|----------|----------------------------------------------------------------------------------------------------|
| 🖆 Apple (México) 🛛 🗙                                                                                                    | 🚯 Alta y modificación de benefici 🗙                  | +                                                                                                    | Burney Lange Anth                                                                                                    |                                 | A                                                                                                    |          |                                                                                                    |
| (←) → C' @                                                                                                    | 🕕 🔒 HSBC Holdings plc (CB)                           | https://www.services.online-bank                                                                                | ing.hsbc.com.mx/gpib/group/gpib/cmn/layouts/default.html                                                                   | ?uid=payeemanagem ···· I        | ⊡ ☆                                                                                                    |          | : ≡                                                                                                    |
|                                                                                                    |                                                      |                                                                                                    | Espeñial 🐱 🌁 táléxica 🔤 🐱 JORGE ALBERTO (                                                                                  | OTIVERA SOTIO 🥪 🛛 Certar sesión |                                                                                                    |          |                                                                                                    |
|                                                                                                    | Operaciones<br>Transferir y paga<br>Atta y modificad | Revisar<br>Detalles del beneficiario<br>Tipo de pago<br>Tipo<br>CLABE<br>Nombre del banco del<br>beneficiario   | Transferencia a una cuenta de otro banco<br>CLABE<br>012914002014072795<br>BBVA BANCOMER                                   | CELETRA SOLO SE CALTAR ASSIGNT  |                                                                                                    |          |                                                                                                    |
| the state of the state of the s | Administrar oper                                     | Nombre<br>Monto máxime                                                                                          | UNAM CONVENIO CIE 1407279<br>CCC 1,000.00<br>Modificar<br>Confirmar<br>Contro electrónico del<br>ertificiario<br>Opcionat) |                                 |                                                                                                    |          | Chat                                                                                                    |
| 🥶 🦻 🙆 🦉                                                                                                    | XE WE PE 05 😁                                        |                                                                                                    | The second second second second second second second second second second second second second second second se            | COLUMN TWO IS NOT               | Escritorio * HN                                                                                                    | 🔁 (+> 03 | 20 p.m.                                                                                                    |

Página 30 | 36

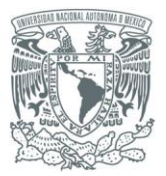

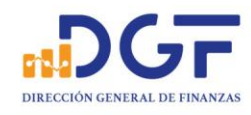

### 10.-Ya confirmada la información nos mandará la pantalla un mensaje de confirmación de alta de la cuenta.

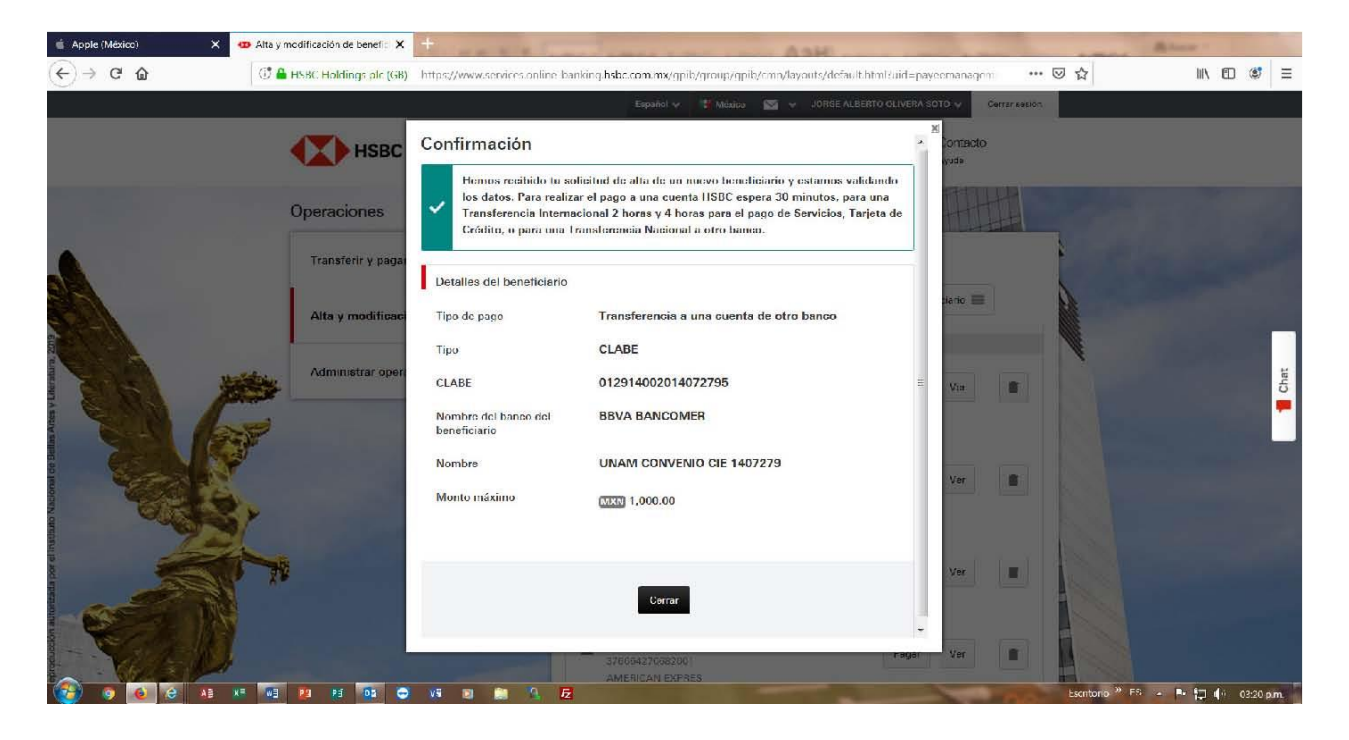

11.-Una vez disponible la cuenta destino, para realizar su transferencia, en la pantalla principal de la banca de HSBC, se debe seleccionar la opción **transferir y pagar**.

| 🔹 Apple (México) | 🗘 🚥 Mis Cuentas   Banca por Interna 🗙 🕂                                                                                                    | A THE REAL PROPERTY AND A THE REAL PROPERTY AND A                                                                           | Aber .               |  |  |  |  |
|------------------|----------------------------------------------------------------------------------------------------|----------------------------------------------------------------------------------------------------|----------------------|--|--|--|--|
| (←) → C @        | The service of the service of the se | s.online-banking hsbc.com.mx/gpib/group/gpib/cmn/layouts/default.html?uid=dashboard                                         | … ⊠ ☆ ॥\ 🖸 📽 Ξ       |  |  |  |  |
|                  |                                                                                                    | Español 🗸 📑 Máxico 🔽 🗸 JORGE ALBERTO OLIVERA SOTO 🗸 Ce                                                                      | rrar sesión          |  |  |  |  |
|                  | HSBC Mi Banca en línea<br>Consultas y operaciones                                                                                                    | Inversiones Productos Ofertas Contacto<br>Consulta y contratación Información y contratación Promociones y beneficios Ayuda |                      |  |  |  |  |
|                  | Mibanca                                                                                                    | Blemen do ruevamente JORGE ALBEFTO OLIVERA SOTO, incluste se són por drima vas a las a 1172                                 | et 03 Ago 2019       |  |  |  |  |
|                  | Complementa tu protección con el Seg<br>M.N. mensuales.                                                                                                    | Complementa tu protección con el Seguro de Desempleo Involuntario Integral por solo \$90     Ver más                        |                      |  |  |  |  |
|                  | Mis cuentas                                                                                                    | CUENTA FLEXIBLE CON Saldo total<br>CHEQUERA Saldo disponible<br>esconseatz                                                  | 8,562.58<br>2,067.83 |  |  |  |  |
| statura, 20      | CUENTA FLEXIBLE CON CHEQUERA                                                                                                    | 01022-0317 CLAEE () 021130061                                                                                               | 822463171            |  |  |  |  |
| s Artes y Lite   | Credito                                                                                                    | Transferir y pagar 📩 Administrar 🚍 Movimientos 🍳 Ver r                                                                      | más 📕                |  |  |  |  |
| al de Bella      | Imprimir 🚨                                                                                                    | Para consultar mas movimientos utiliza el optimi Movimientos                                                                |                      |  |  |  |  |
| o Nacion         |                                                                                                    | Fecha de A Fecha de Descripción Monto                                                                                       | Saldo                |  |  |  |  |

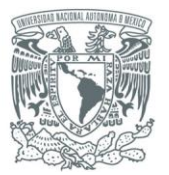

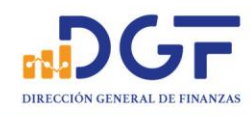

### 12.-Después de seleccionar dicha opción nos presentara la siguiente pantalla.

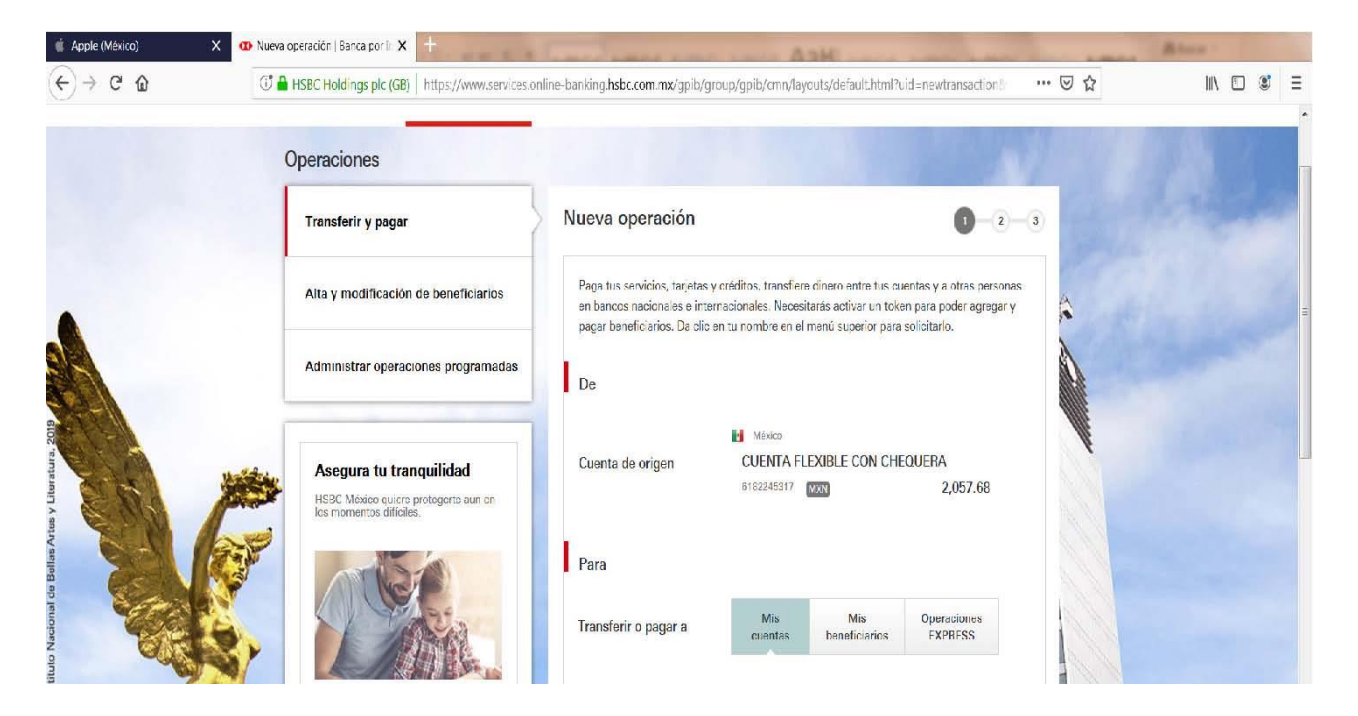

13.-Debemos de seleccionar la opción de **mis beneficiarios**, ya que anteriormente se dio de alta la cuenta respectiva para hacer la transferencia.

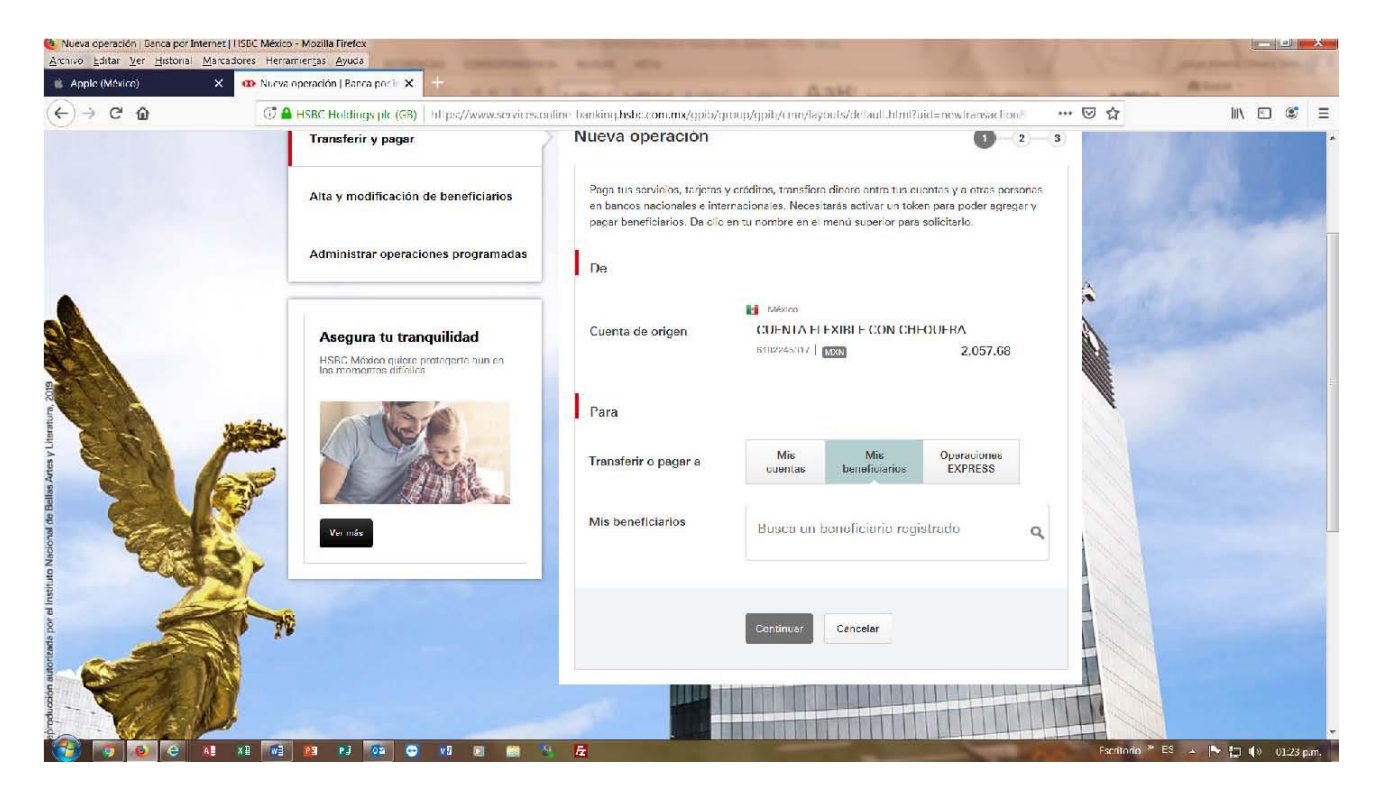

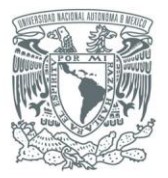

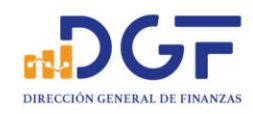

#### 14.-Buscamos al beneficiario por el nombre que se registró la cuenta.

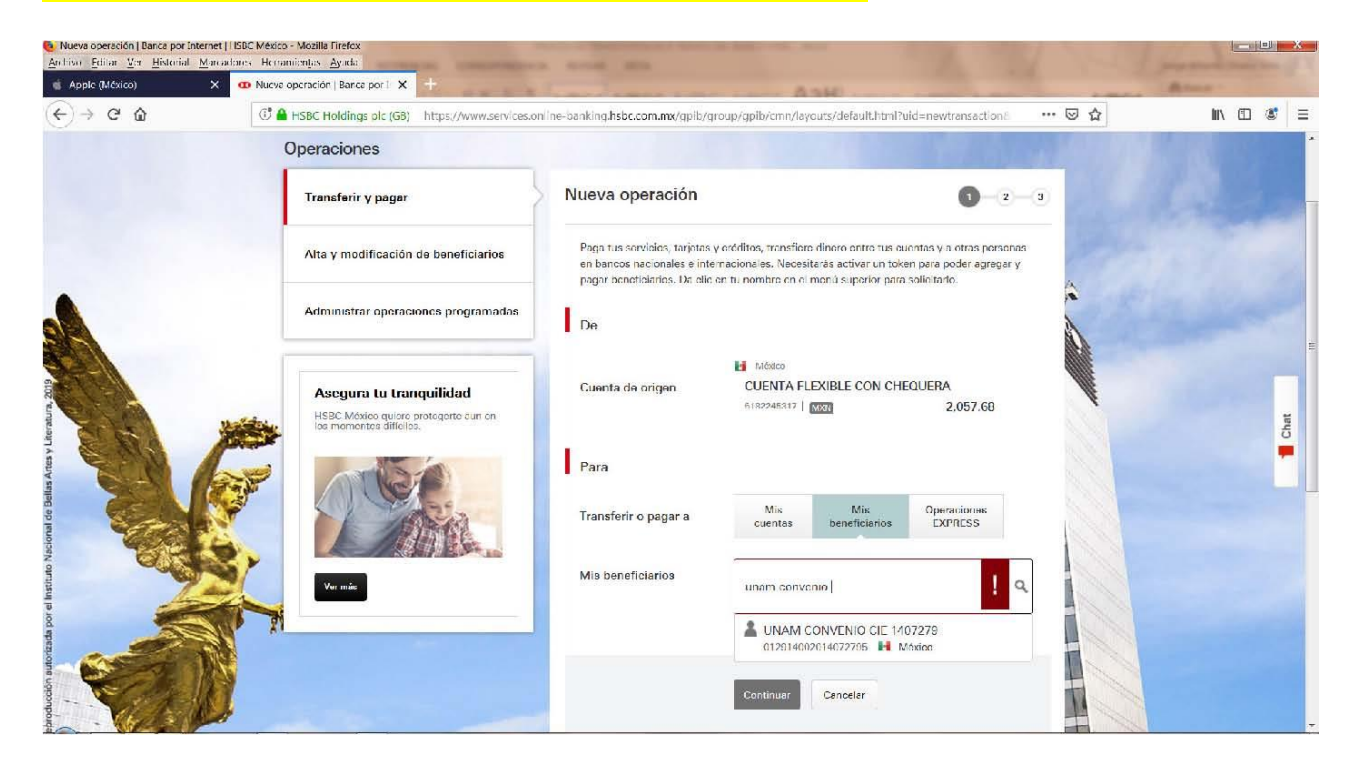

#### 15.-Procedemos a seleccionar al beneficiario que vamos a realizar la transferencia.

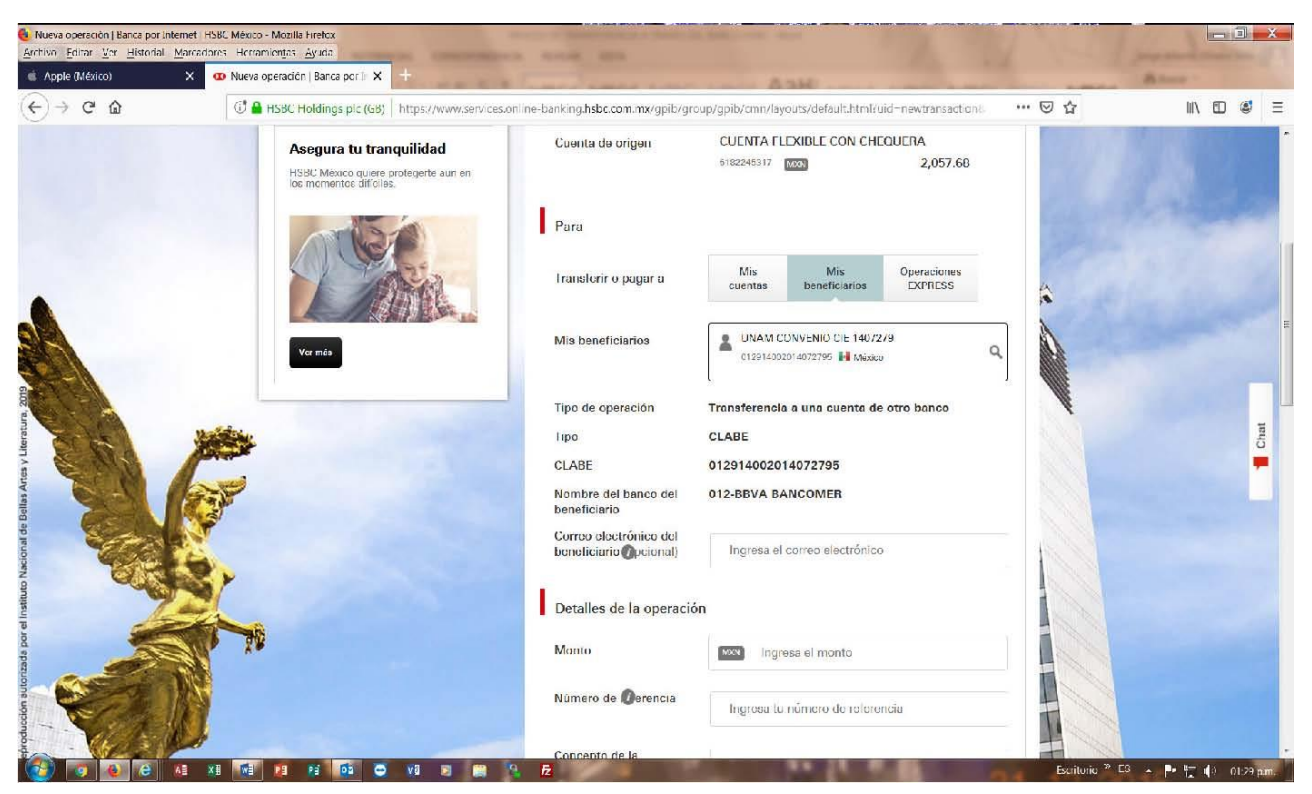

Página 33 | 36

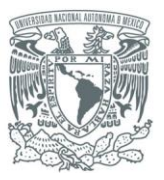

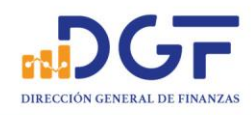

16.-Nos mostrará toda la información del beneficiario, procedemos a llenar los campos que nos requiere la pantalla.

Correo electrónico (opcional), Monto, No. de referencia: (La referencia numérica debe tener entre 1 y 7 números no consecutivos), Concepto: (capturar la referencia del convenio), Seleccionar la fecha de operación (nos da tres opciones: ahora, otro día y recurrente), Seleccionar si se requiere comprobante fiscal.

Y por último nos pide el valor del Token móvil para poder realizar la transferencia.

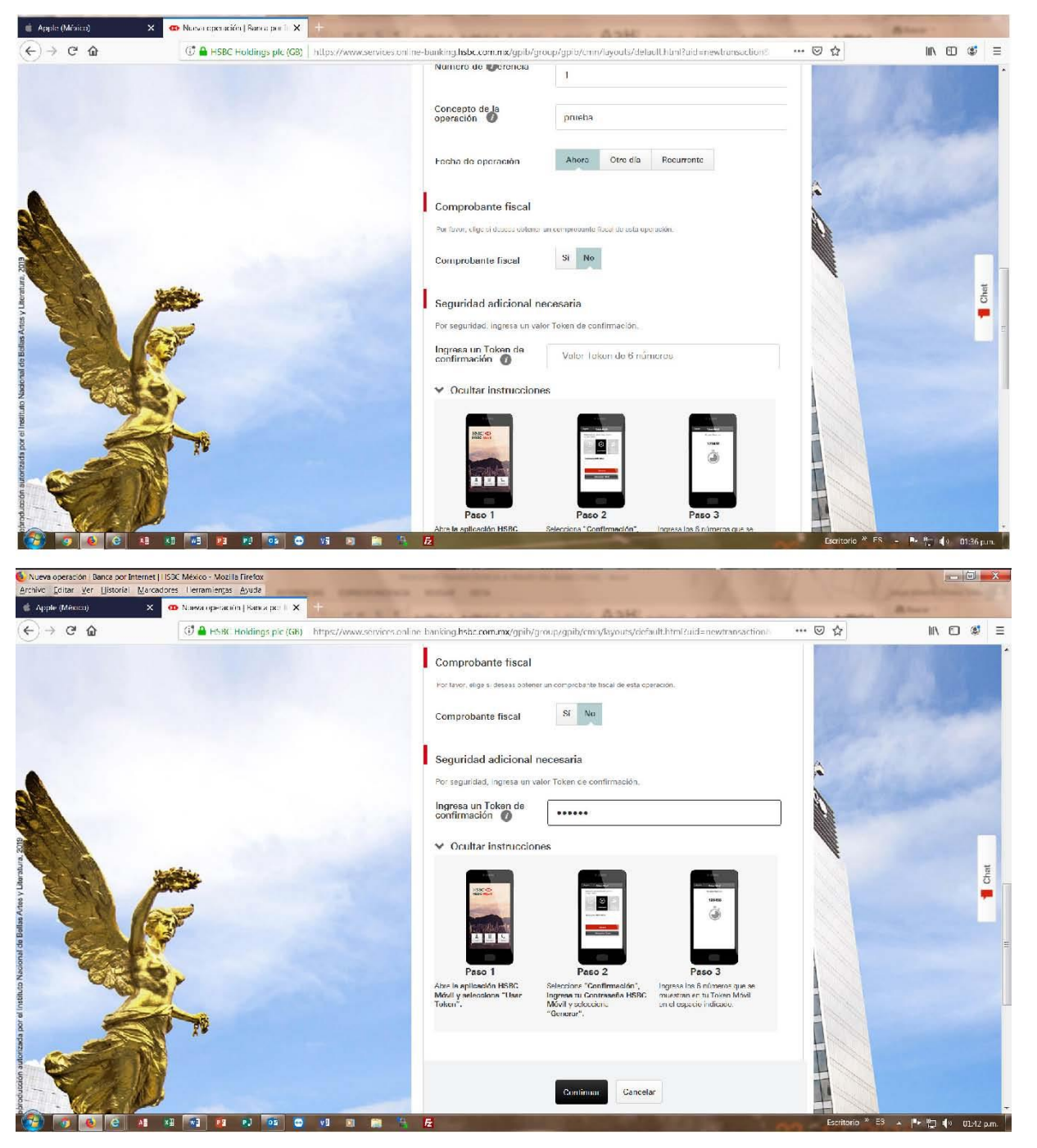

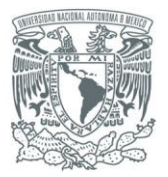

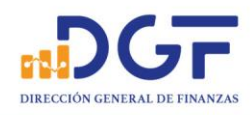

### 17.-Revisamos los datos de la operación

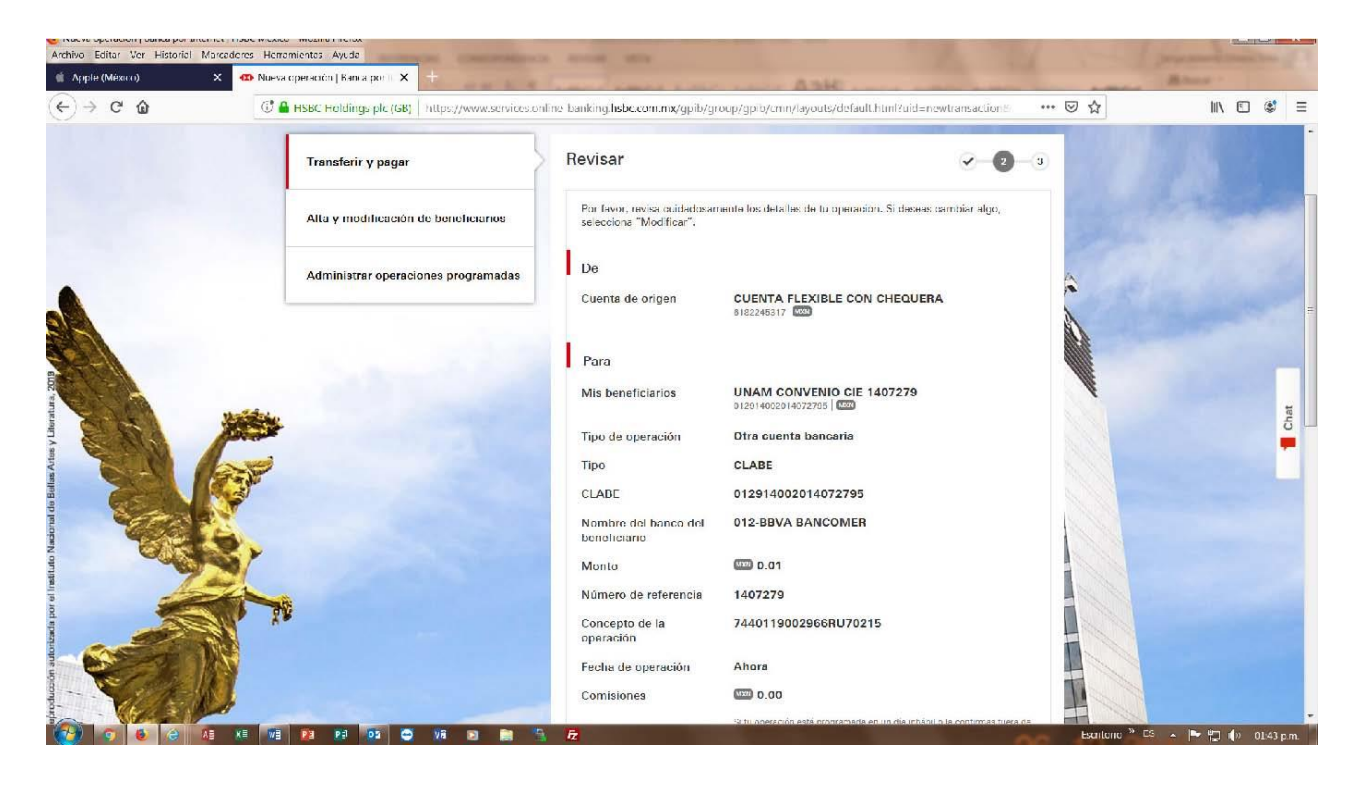

### 18.-Al final de la revisión se encuentra el botón rojo para confirmar la transferencia.

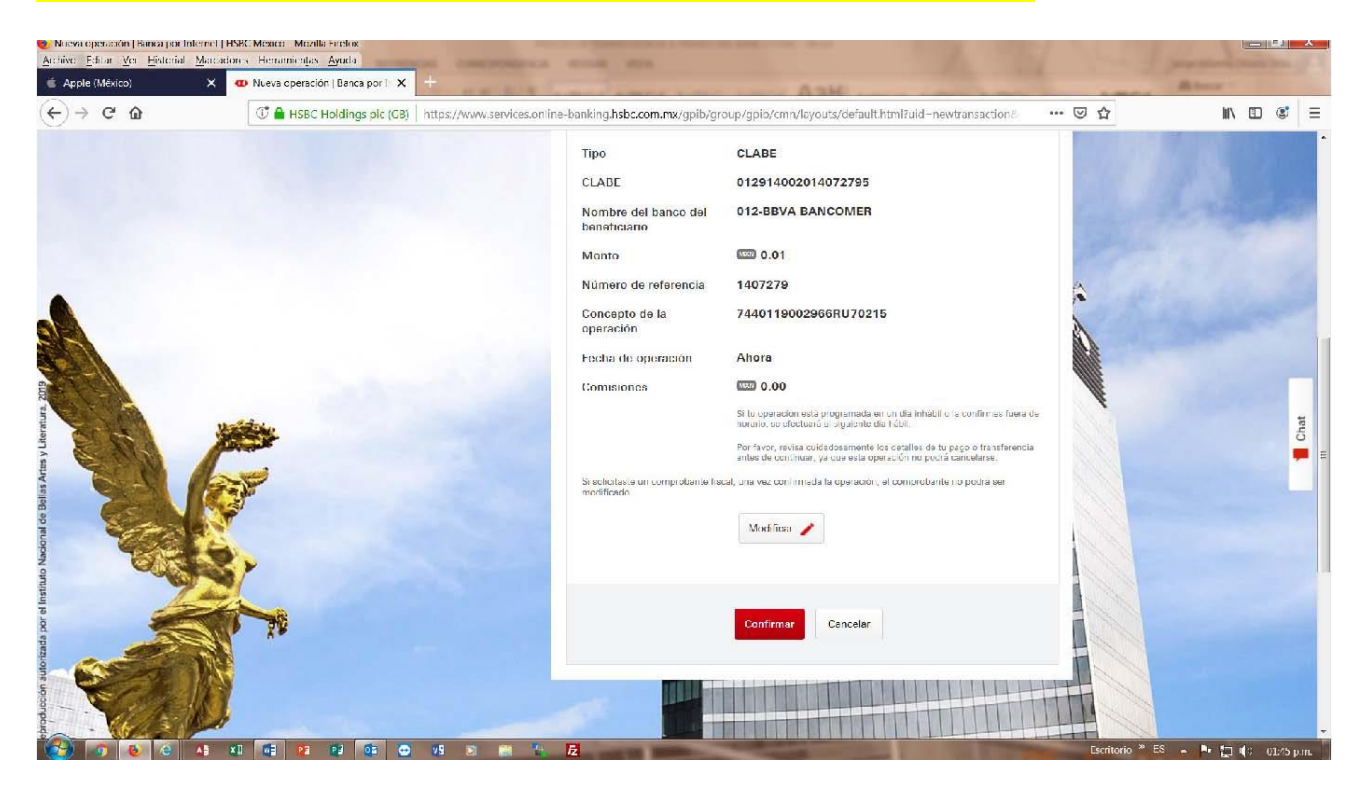

Página 35 | 36

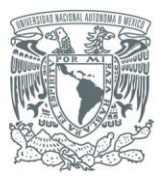

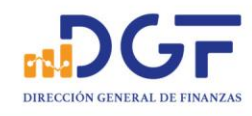

19.-Se confirma la operación y nos manda la siguiente pantalla donde la podemos imprimir para tener como respaldo de la transferencia realizada.

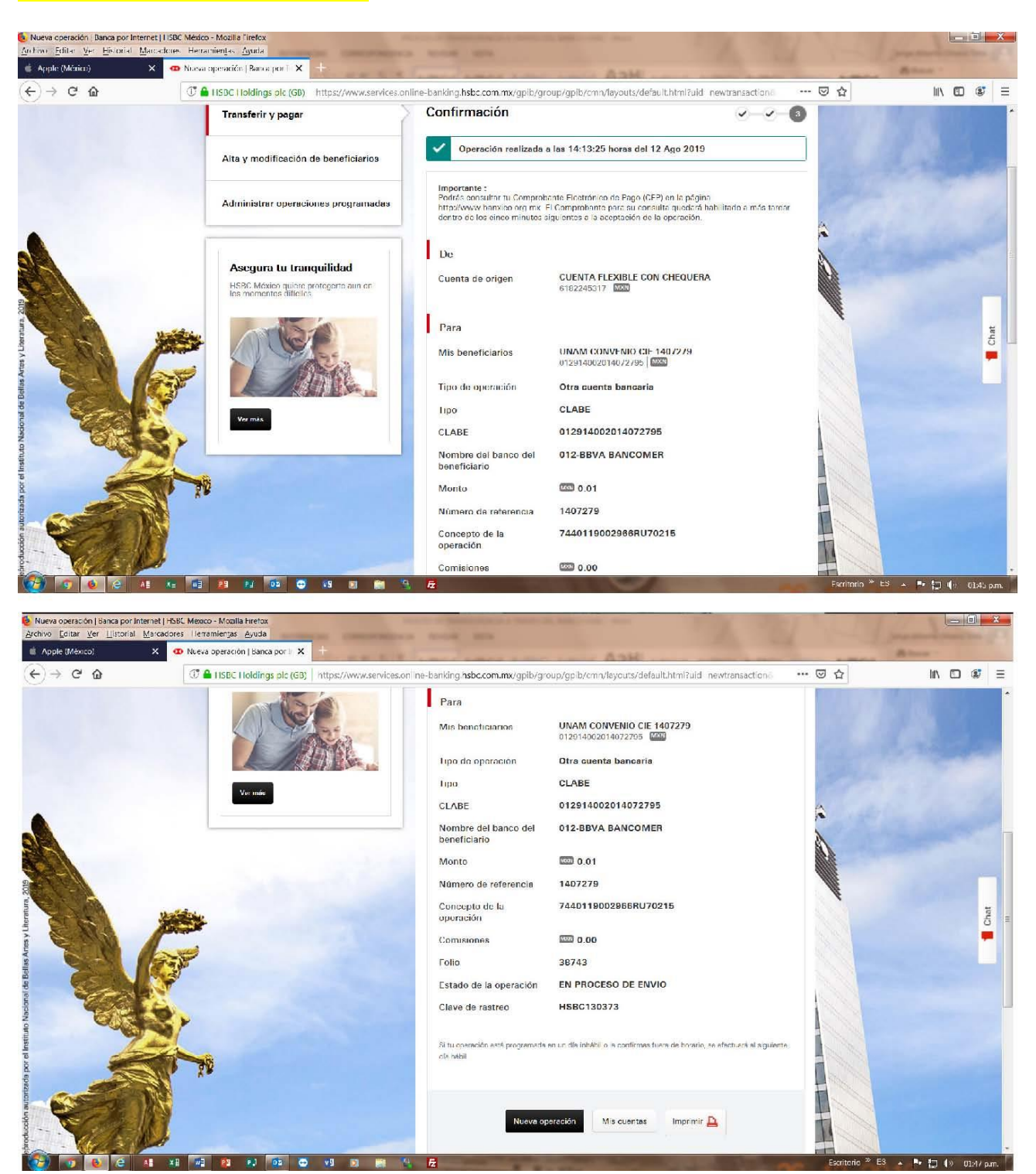

20.-Al final de la página nos muestra las opciones para realizar una nueva transferencia, regresar al saldo de sus cuentas e imprimir el comprobante, Así terminaría la transferencia del banco HSBC.